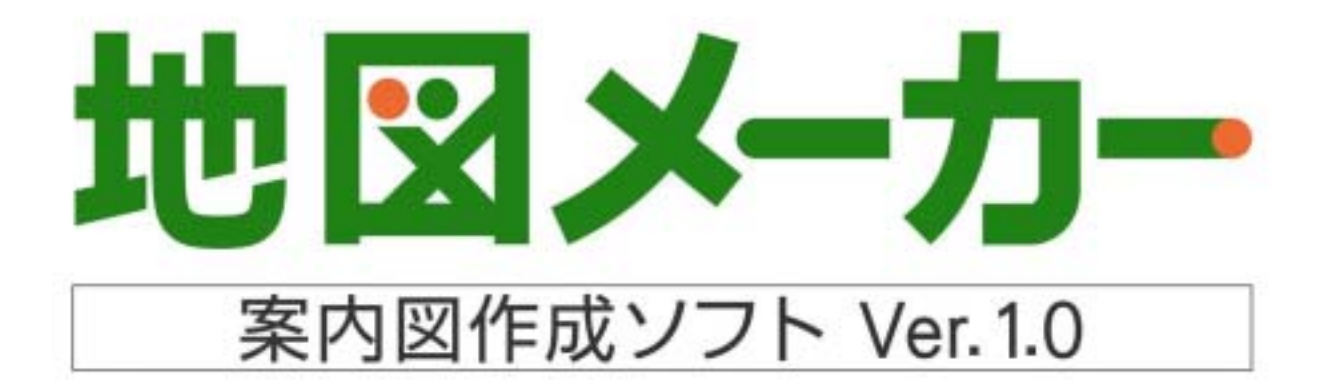

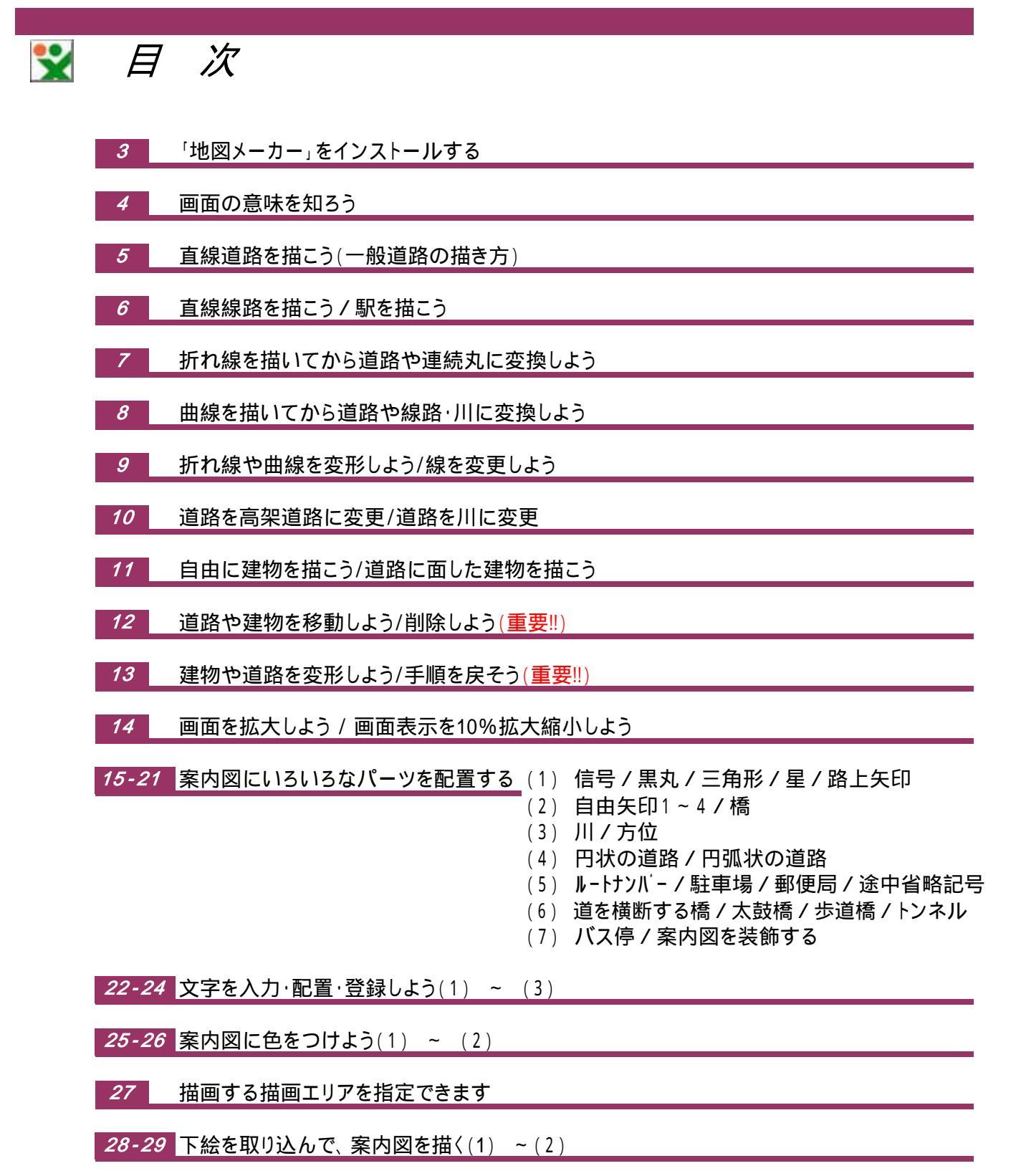

- 30 案内図を初期設定 / 印刷をしよう
- 31 案内図を画像形式で保存 / 案内図を保存しよう

「地図メーカー」をインストールする ••

- ・本製品のセットアップを始める前に、実行中のすべてのアプリケーションを終了してください。
  ・ウィルスチェックプログラム等をご使用の場合は、必ず終了させてからインストールプログラムを
  実行してください。
- ・「地図メーカー」のCD-ROMをパソコンのCD-ROMドライブに入れ以下の手順でインストール を開始してください。自動的にインストールが開始されない場合は、「マイコンピュータ」のCD-ROM ドライブを開き、[map-z.exe]ファイルをダブルクリックして、インストールを開始してください。

1 インストールの説明

[地図メーカー]のCD-ROMをパソコンのCD-ROM ドライブに 挿入すると自動的にインストールが始まります。(「次へ」をク リックしてください)

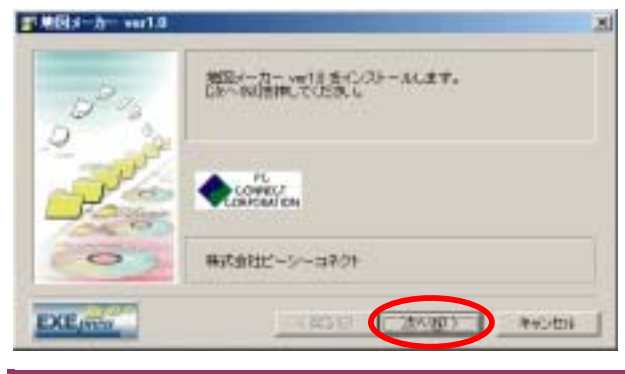

使用許諾契約

2

使用許諾契約書の内容をすべてお読みいただき、同意された ら[同意する]をクリック。

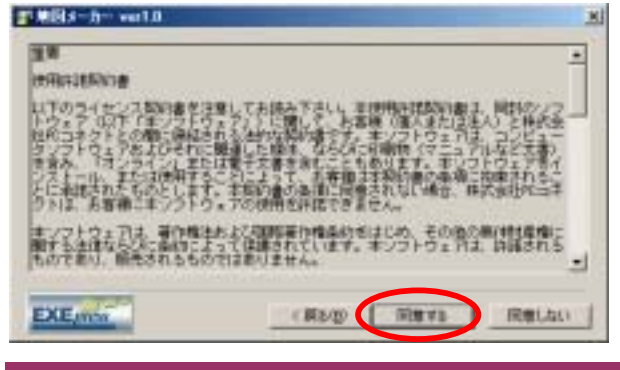

3 インストール先フォルダの選択

インストール先のフォルダを確認し[次へ]をクリックします。 基本的にインストール先を変更する必要は有りません

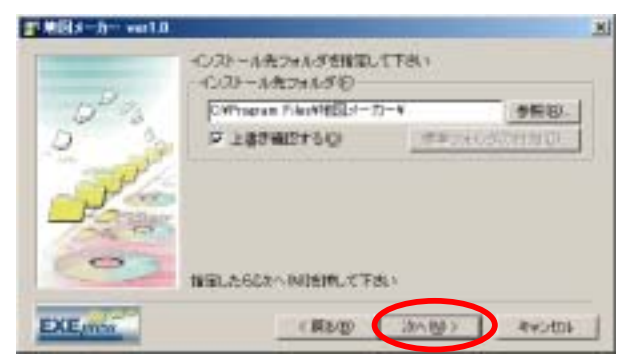

### 4 インストールの開始

[次へ]をクリックするとインストールが開始されます。

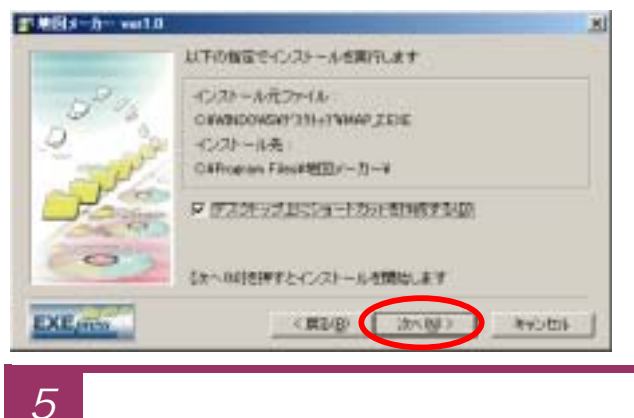

#### [完了]をクリックするとインストールが完了します

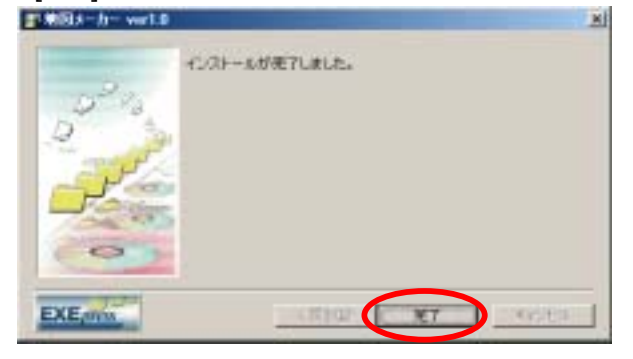

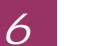

「地図メーカー」の起動

デスクトップに「地図メーカー」への ショートカットが作成されます。 ダブルクリックすると「地図メーカー」 が起動します。

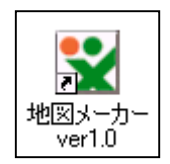

## 📡 画面の意味を知ろう

案内図面を描いていく画面について確認しておきましょう。

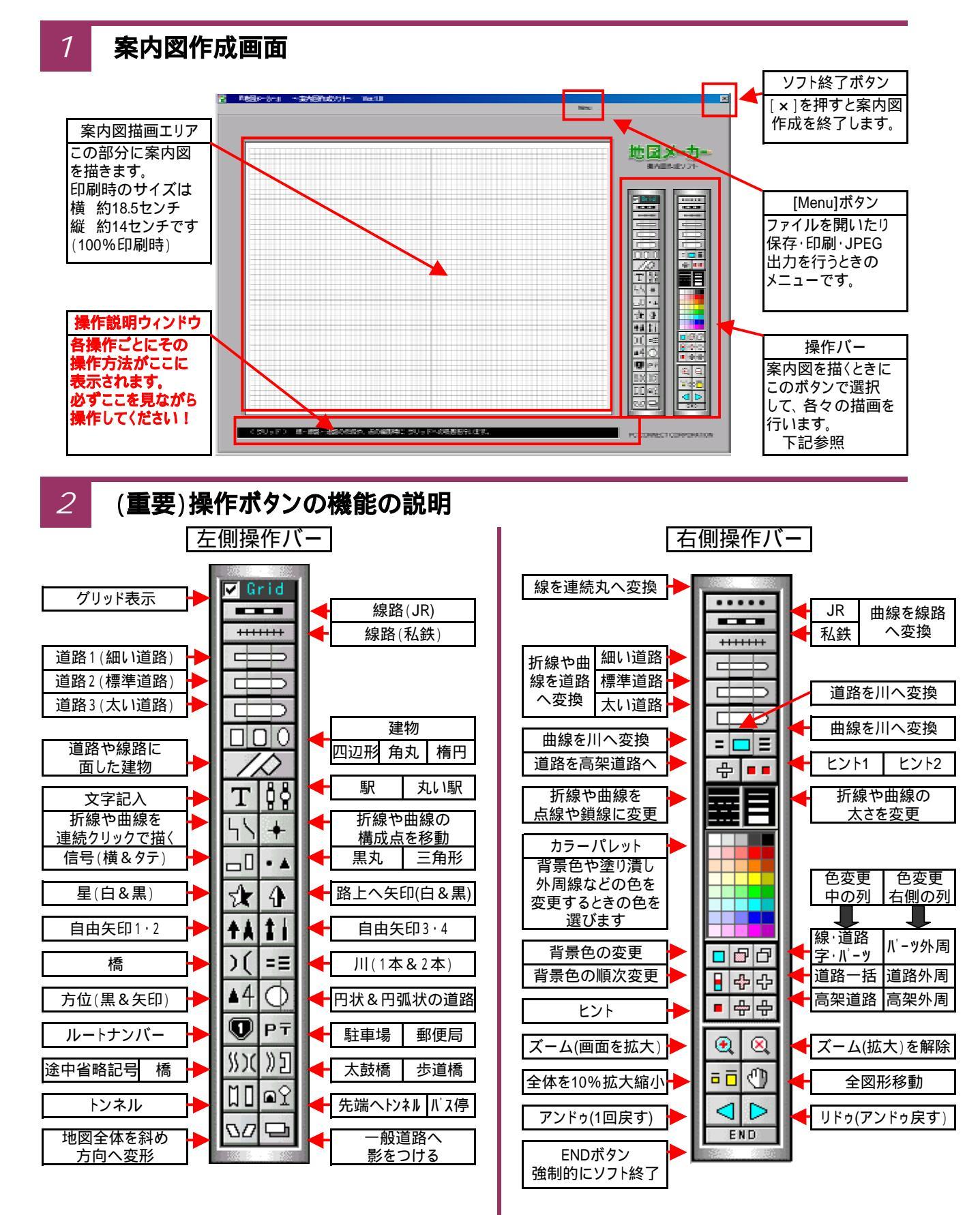

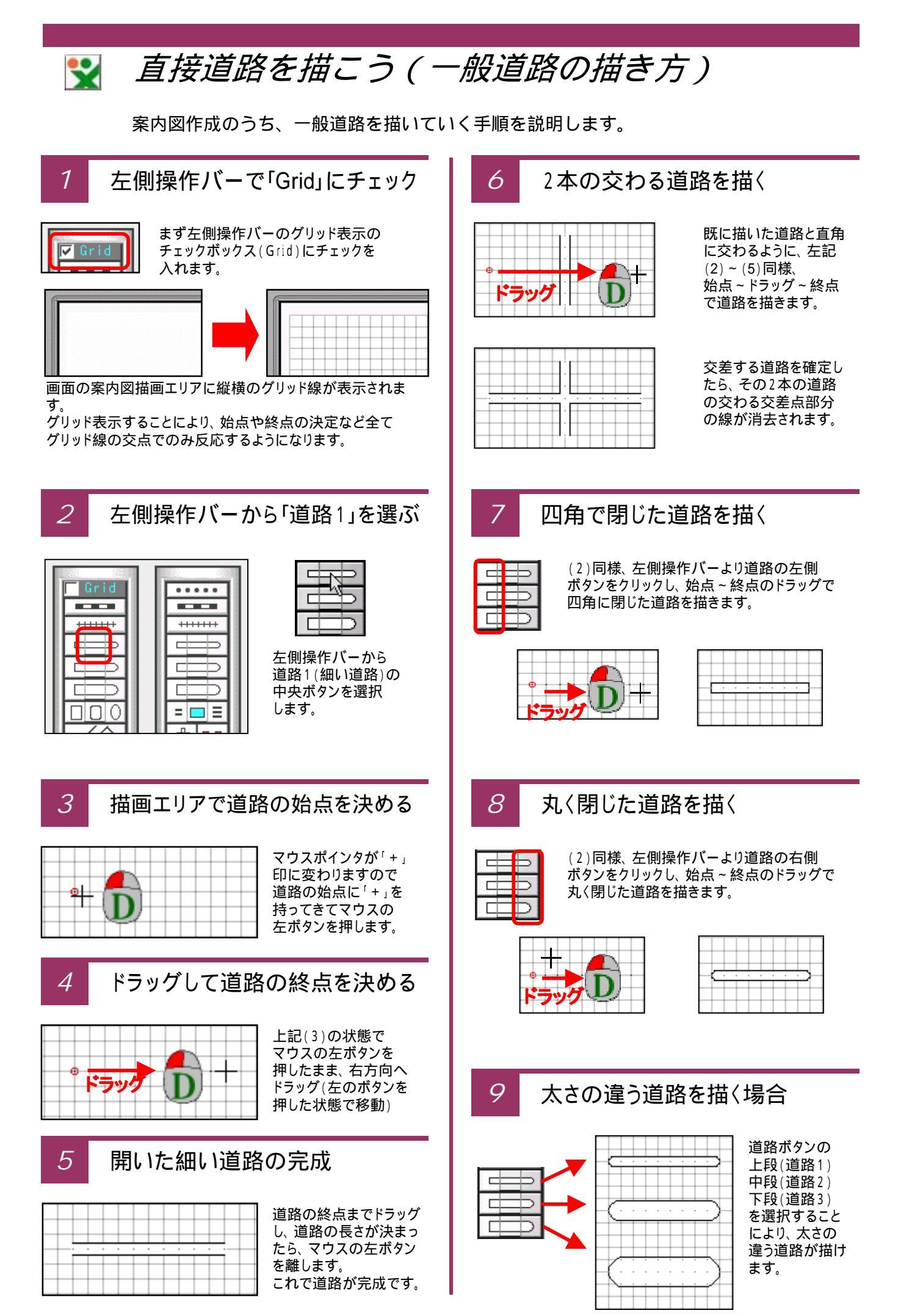

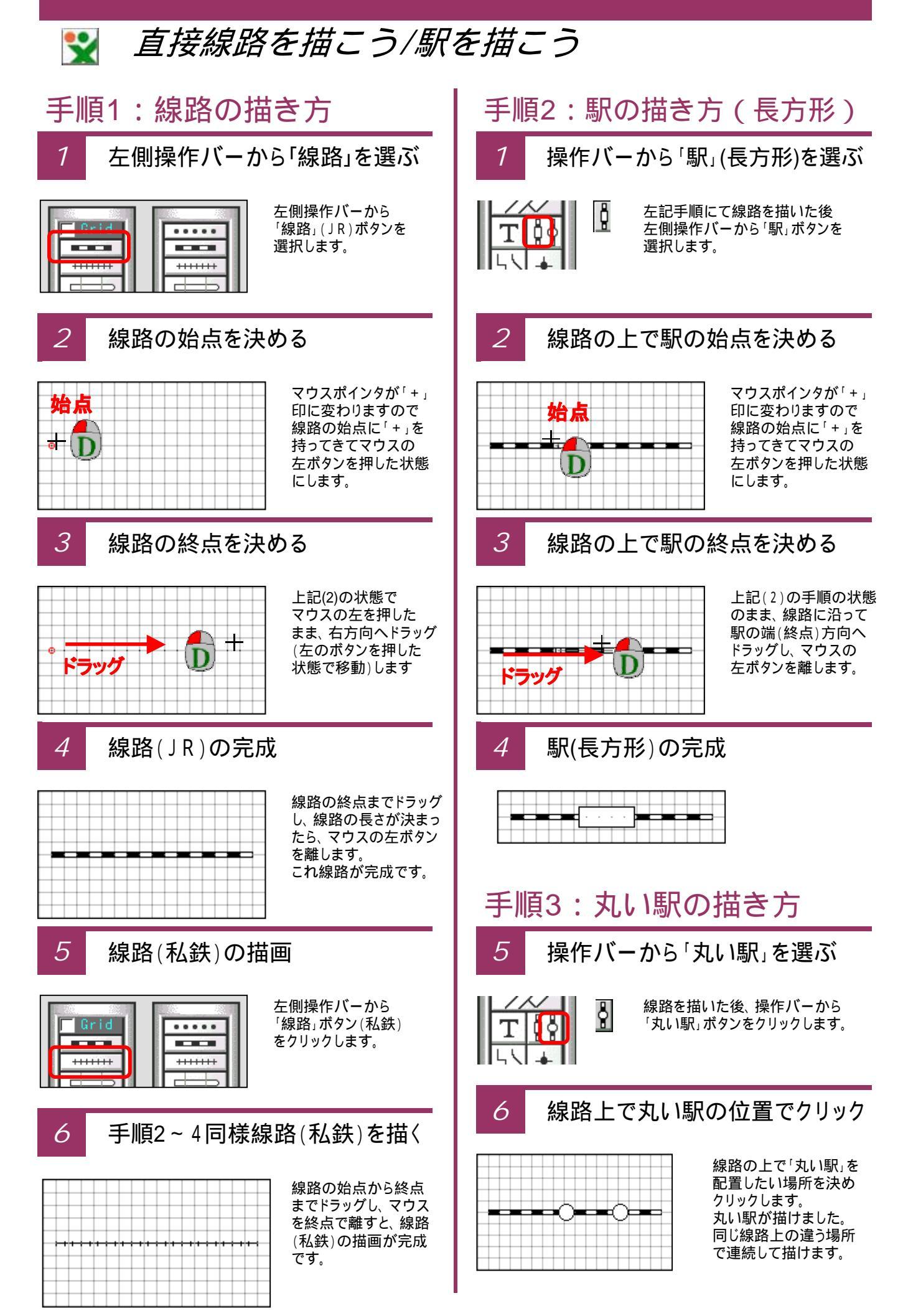

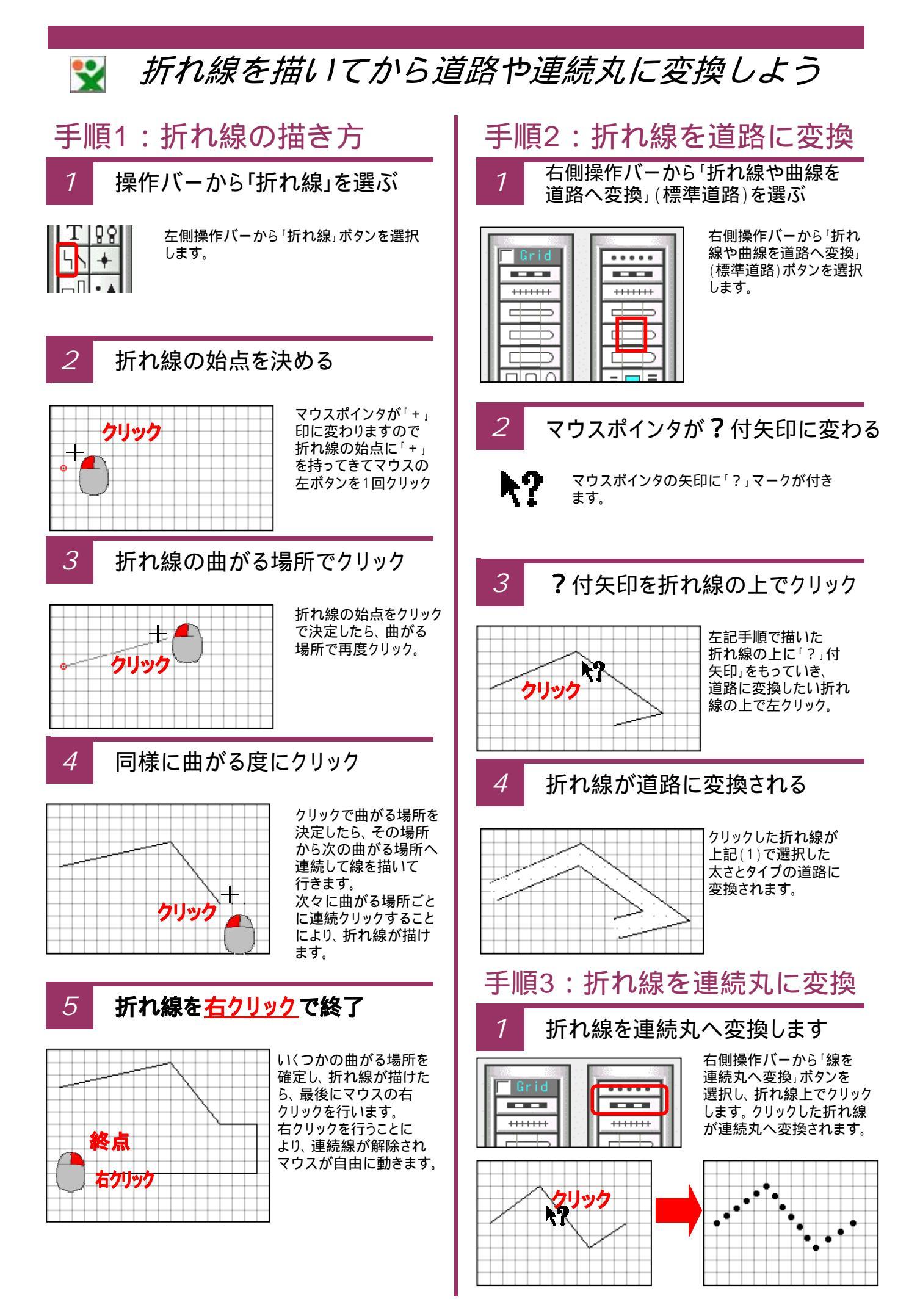

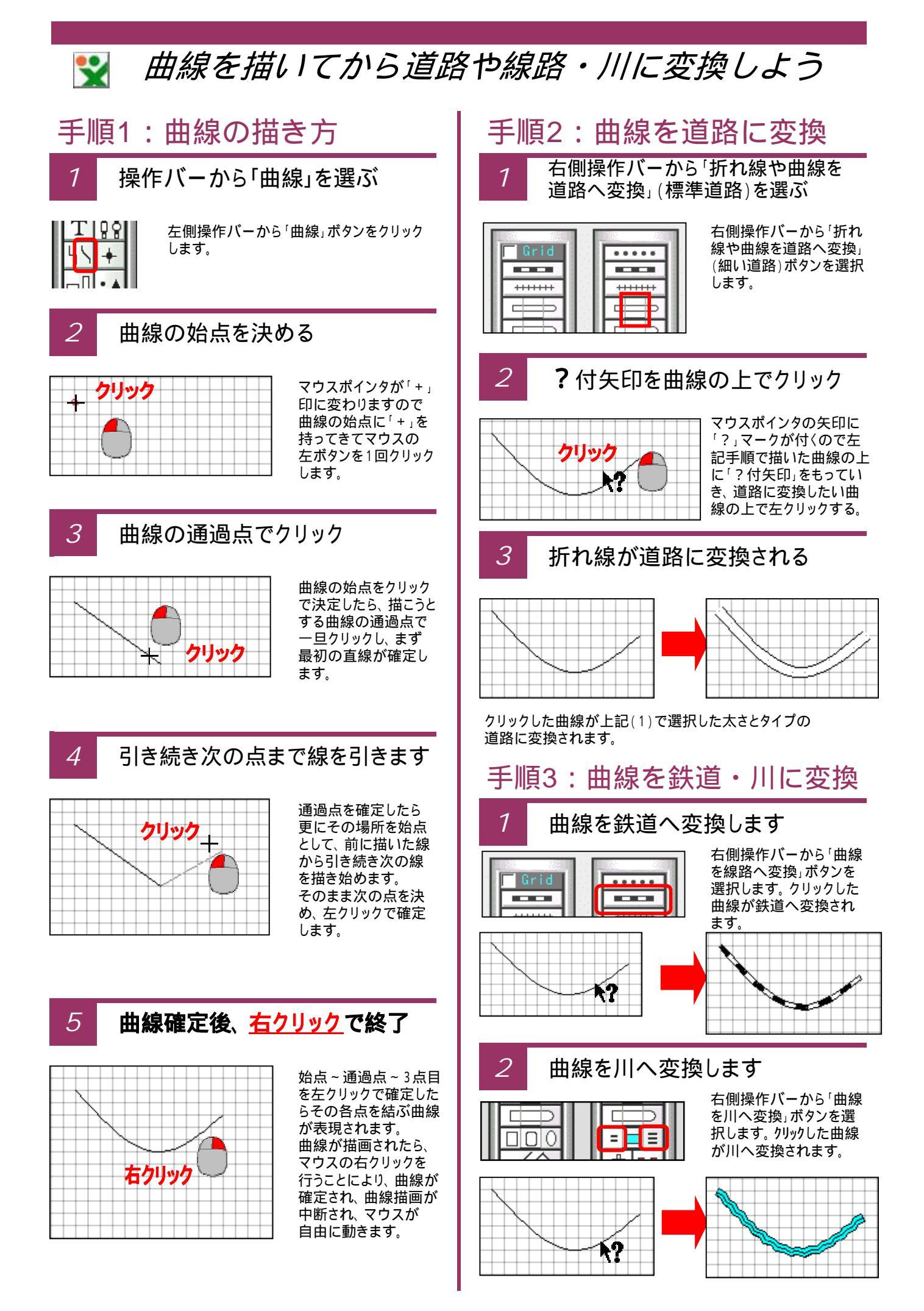

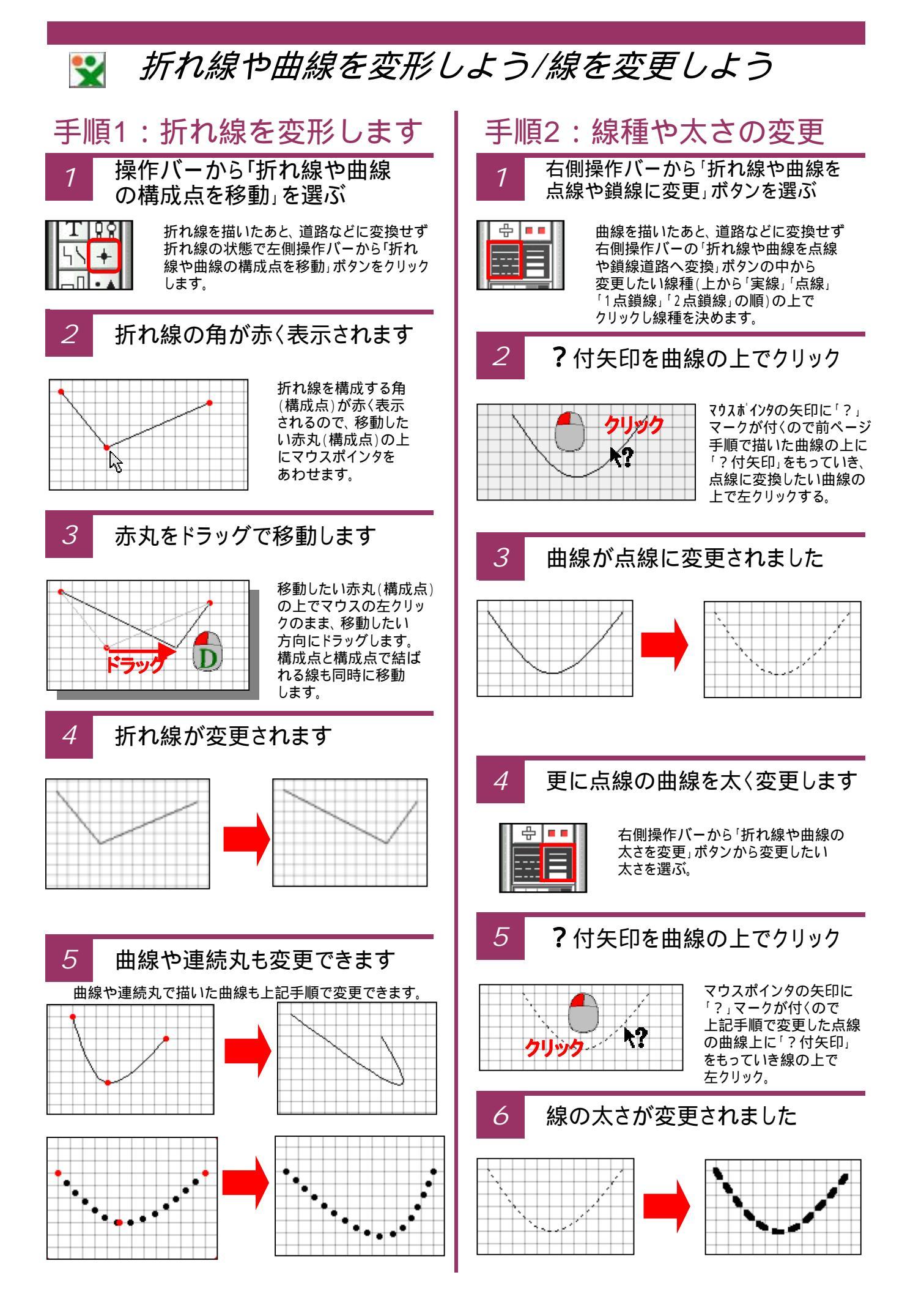

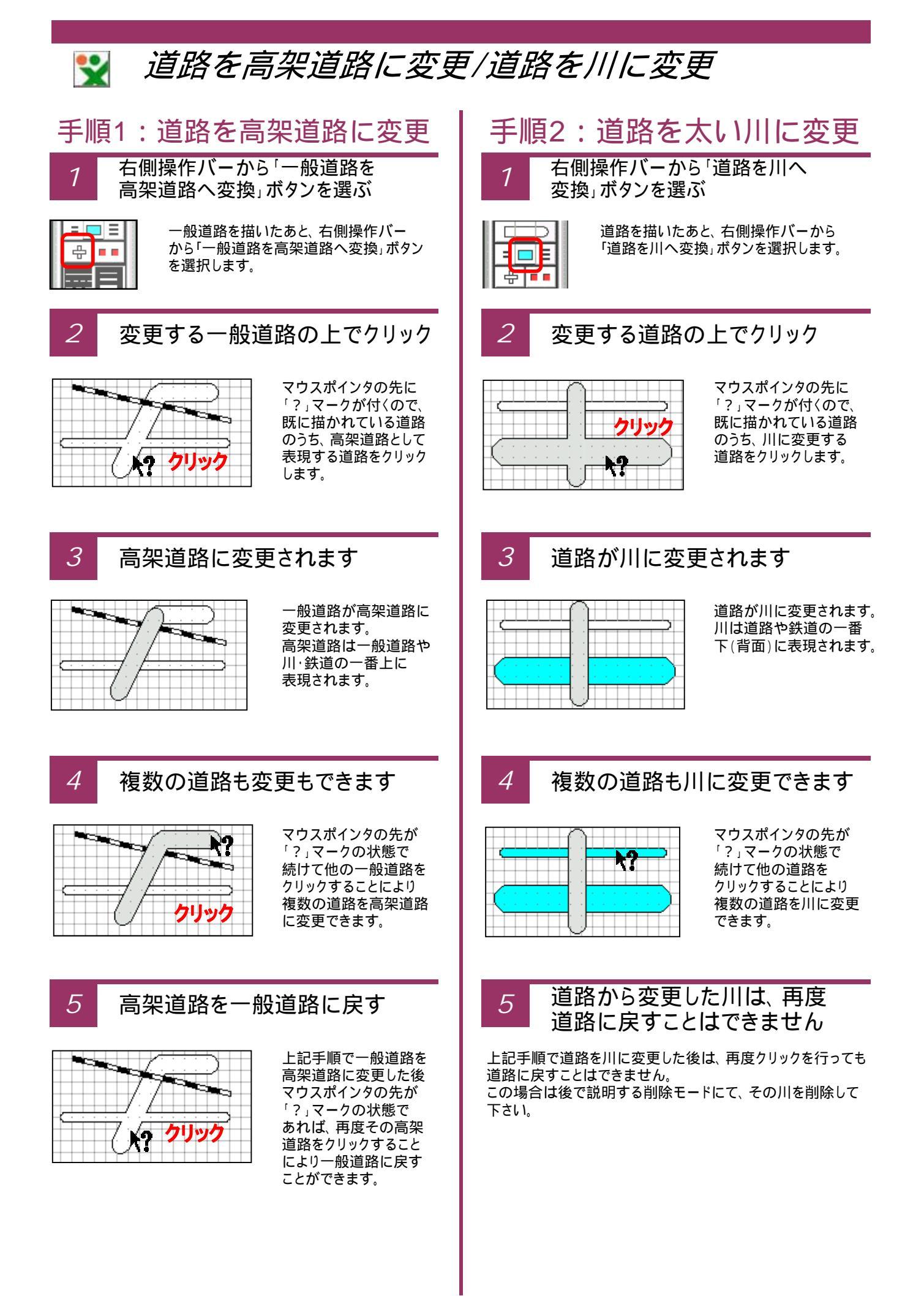

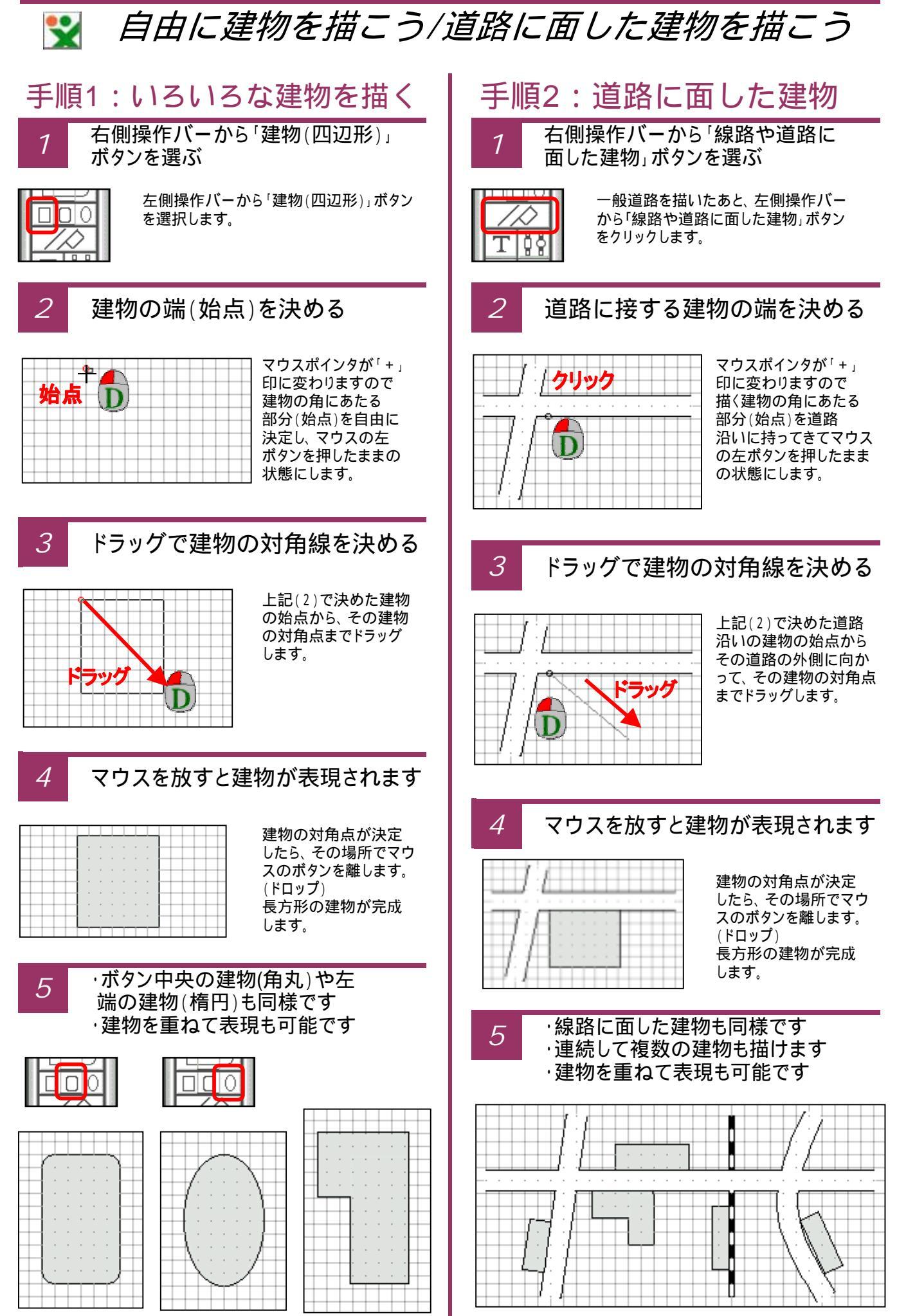

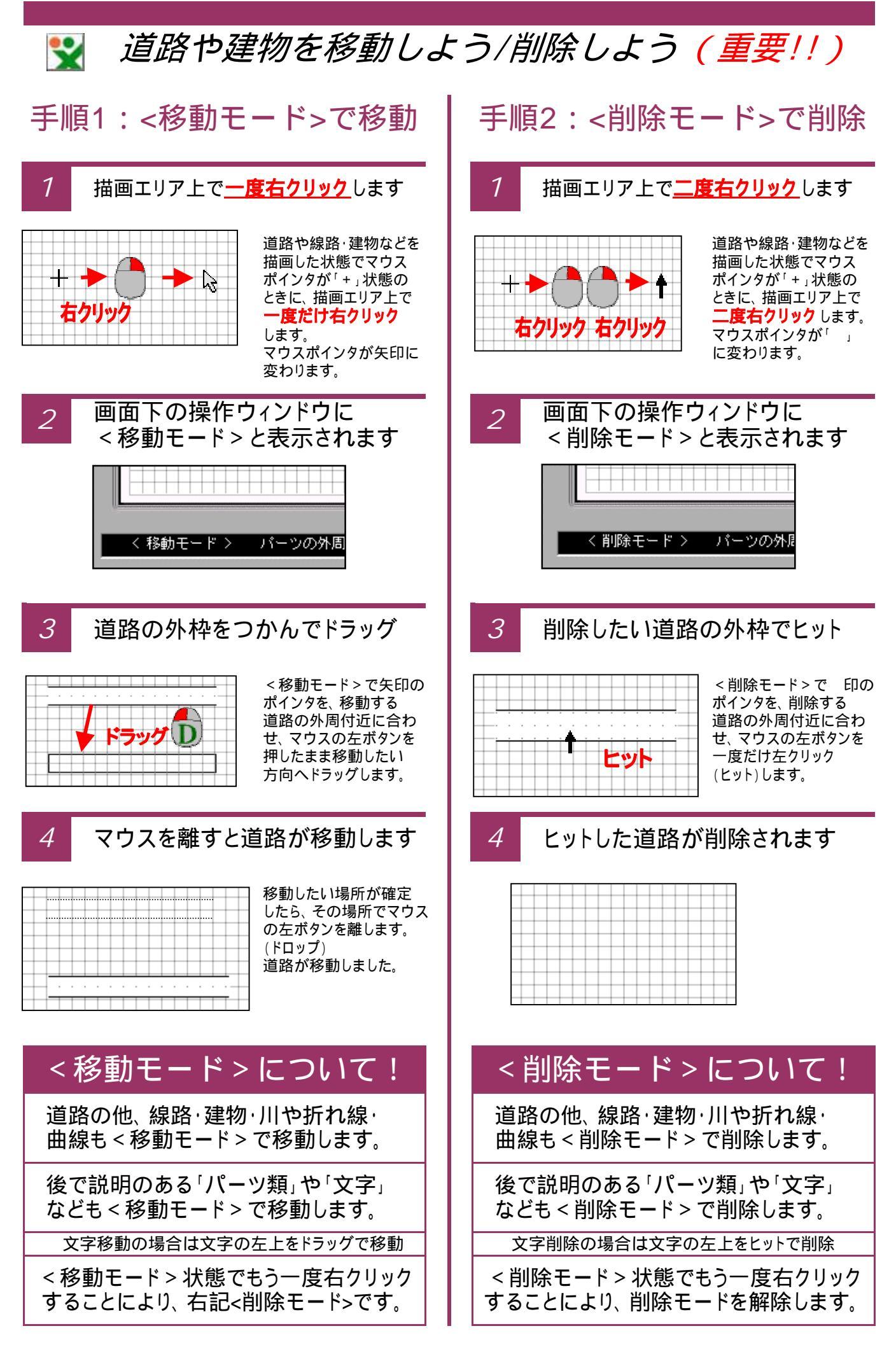

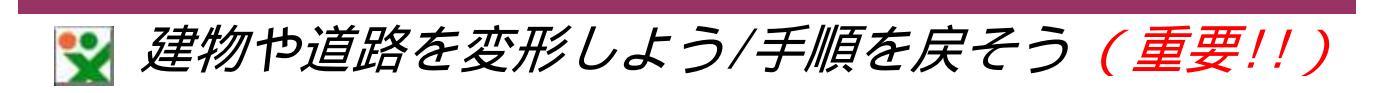

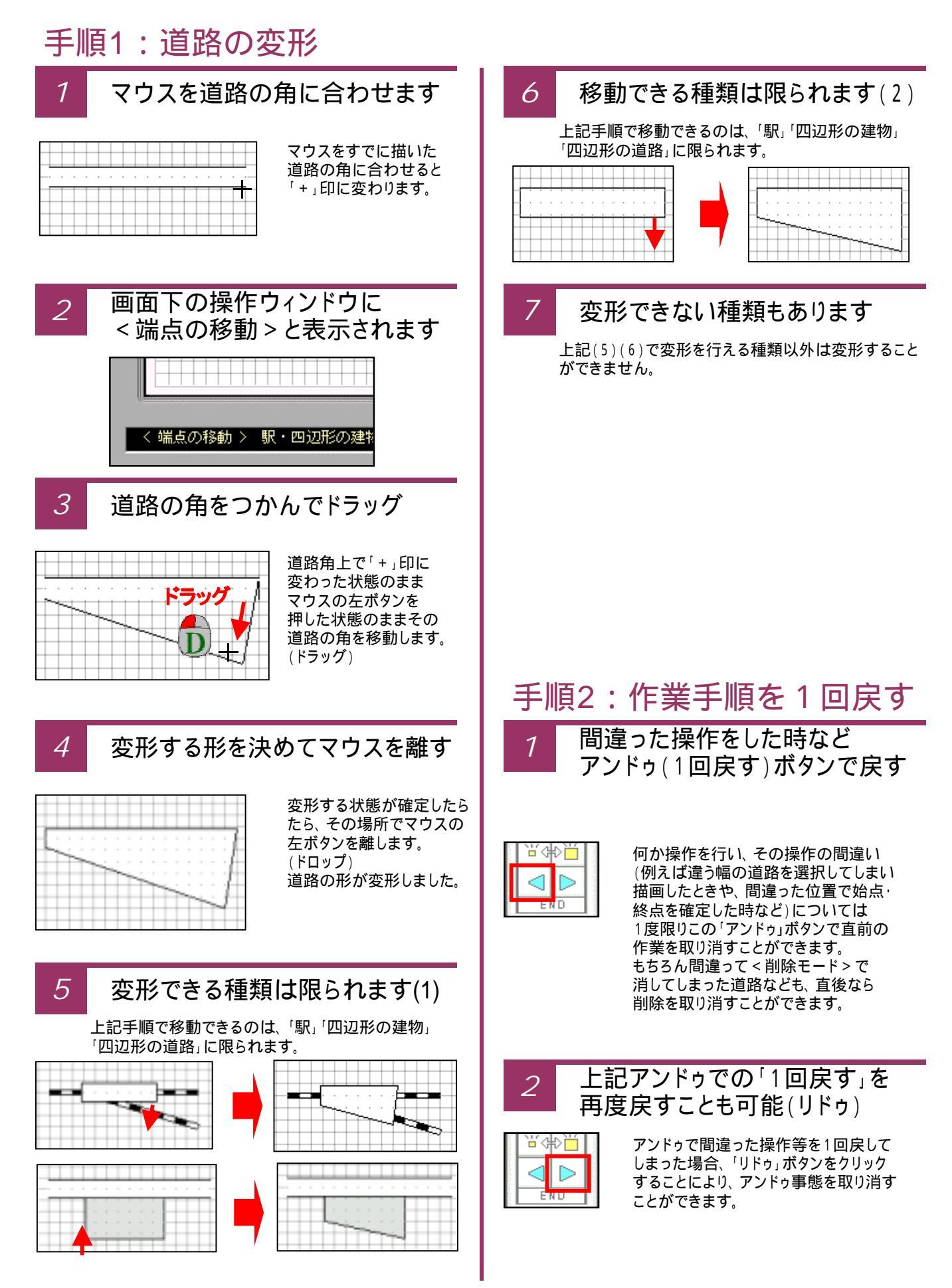

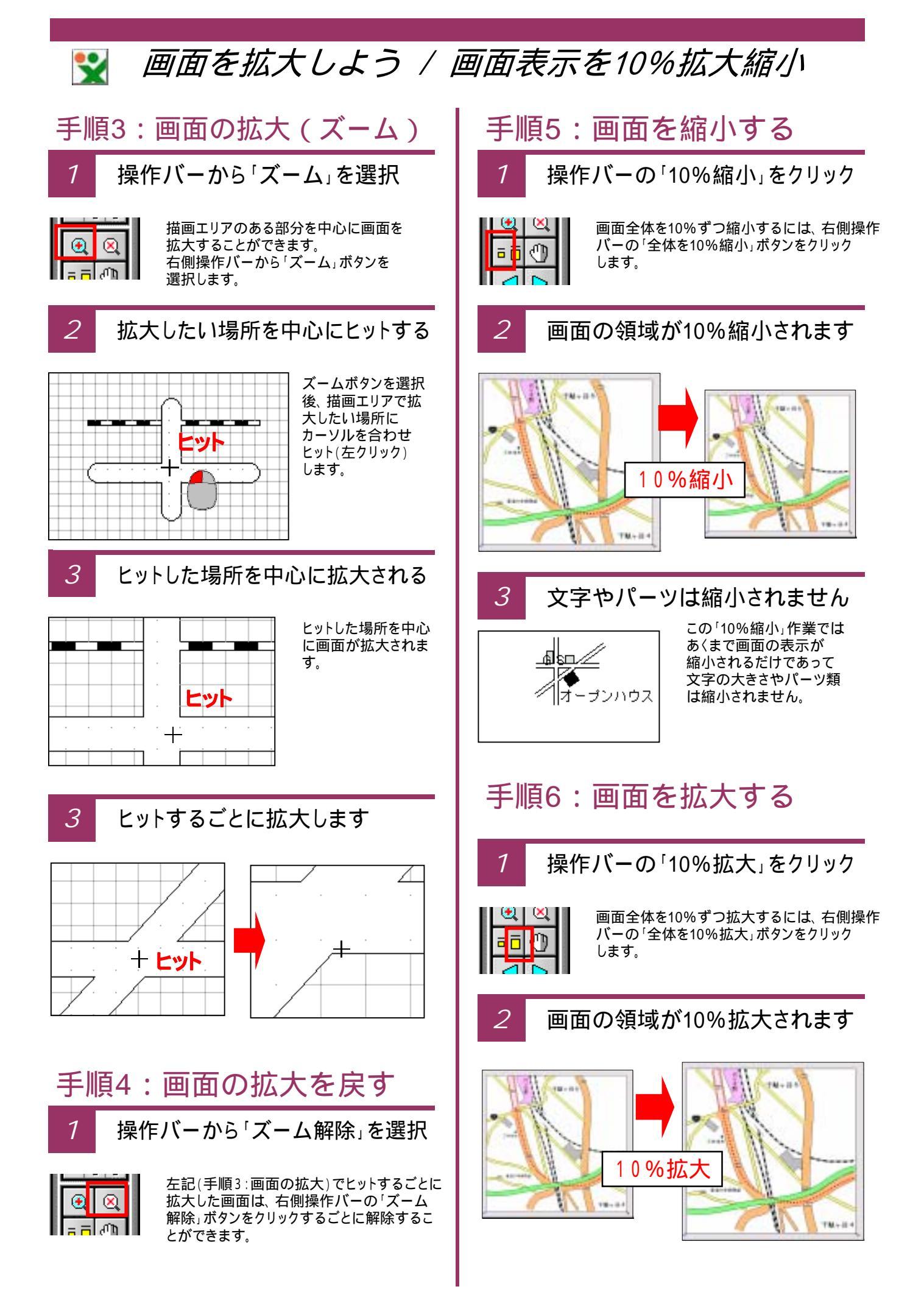

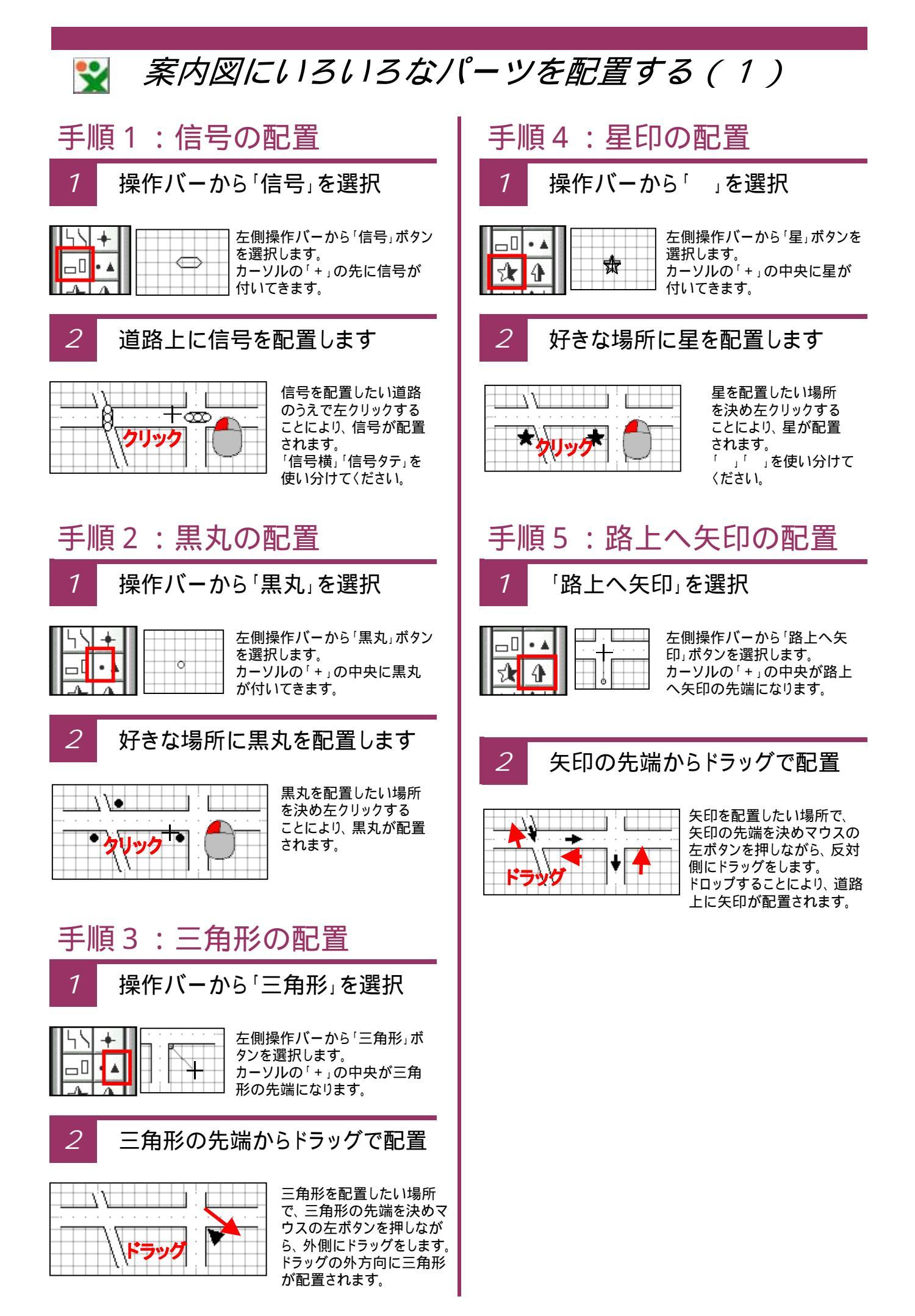

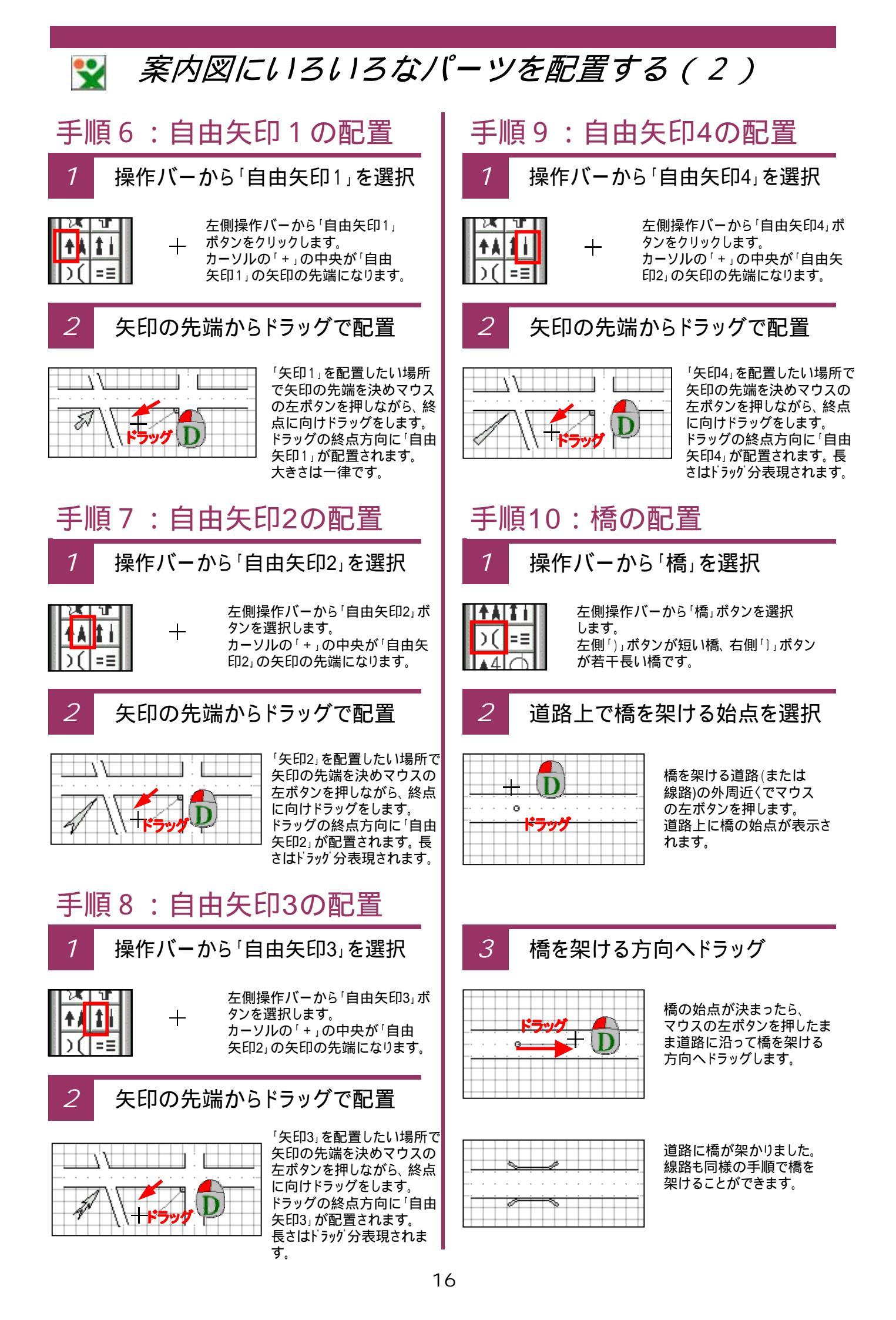

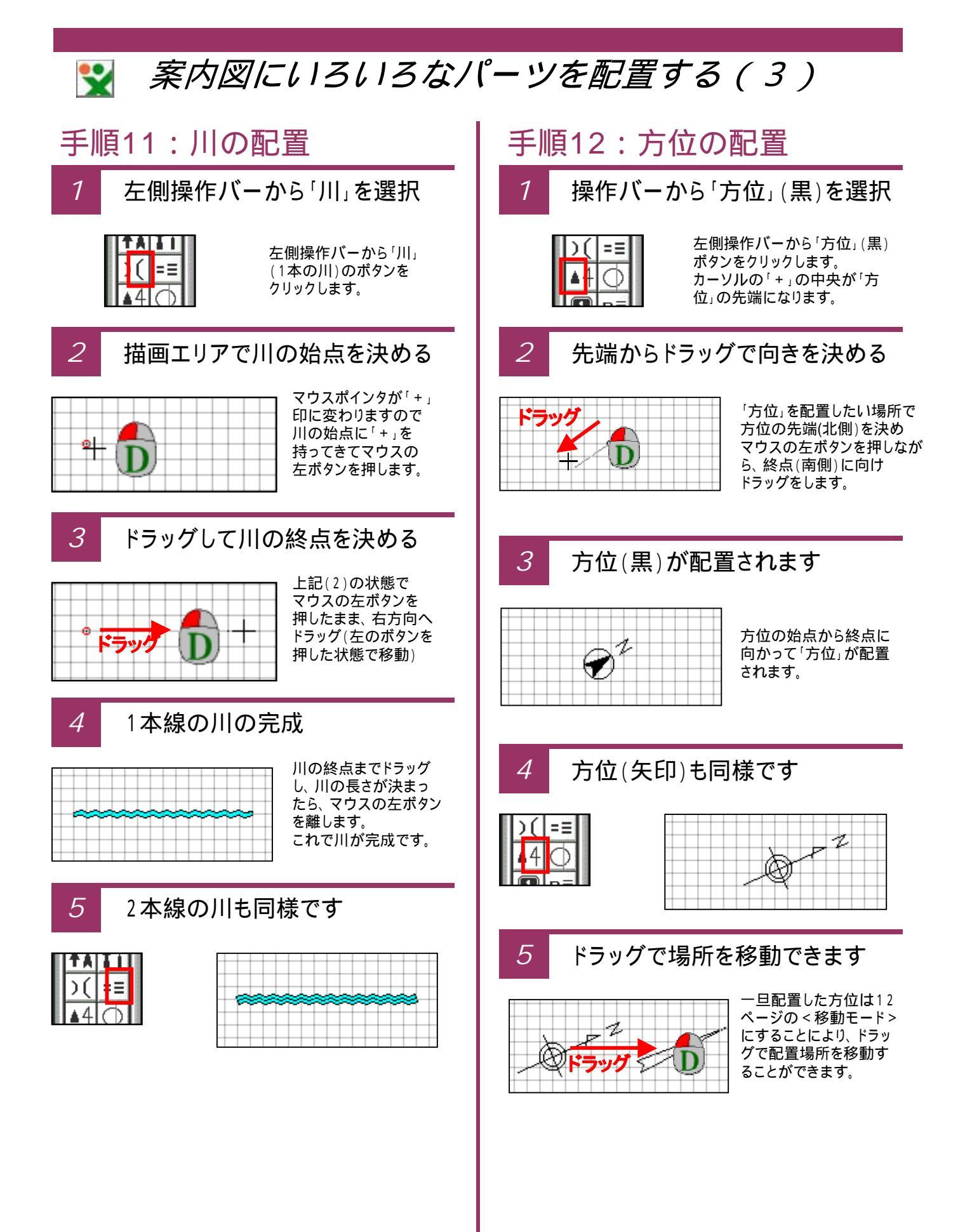

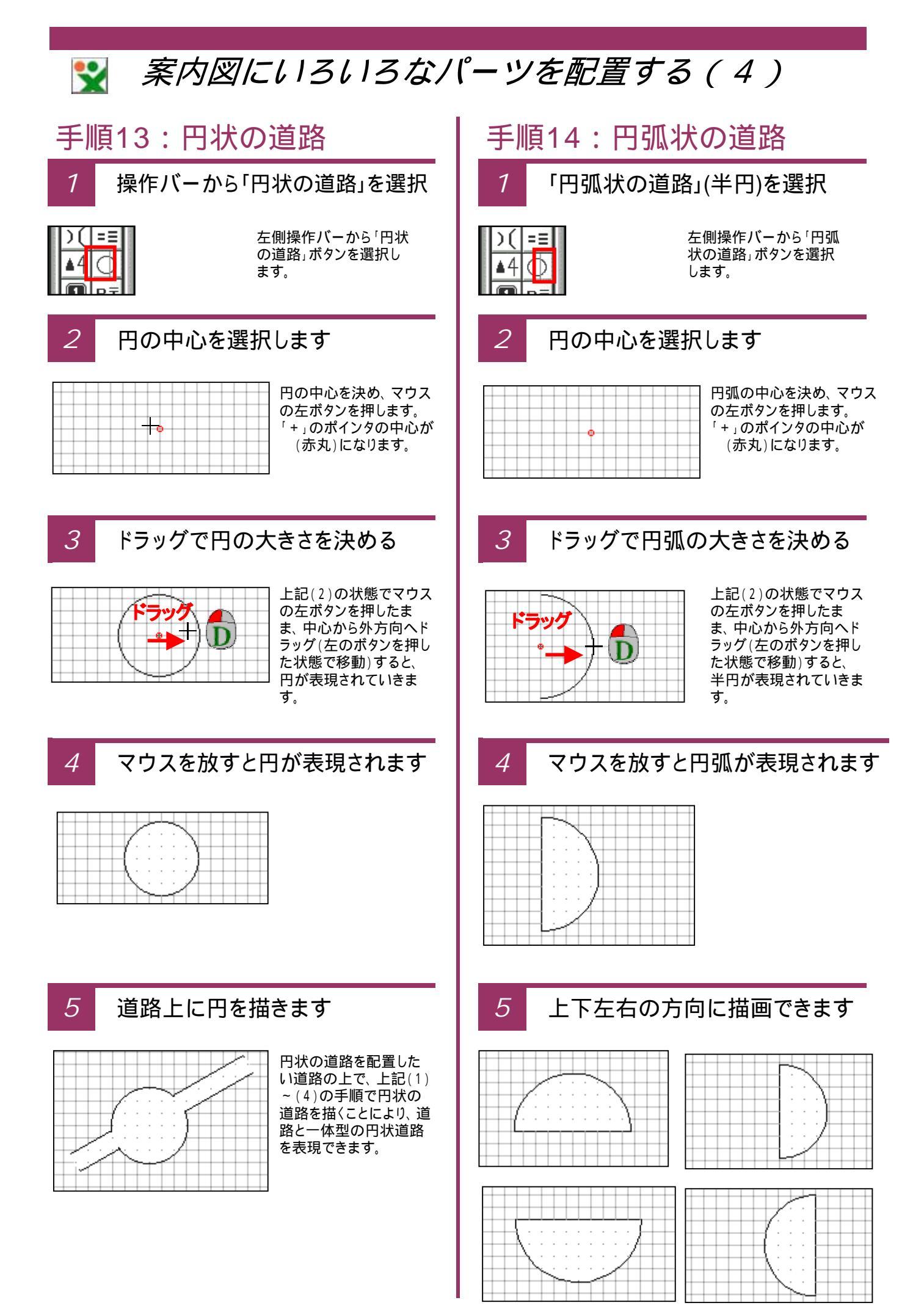

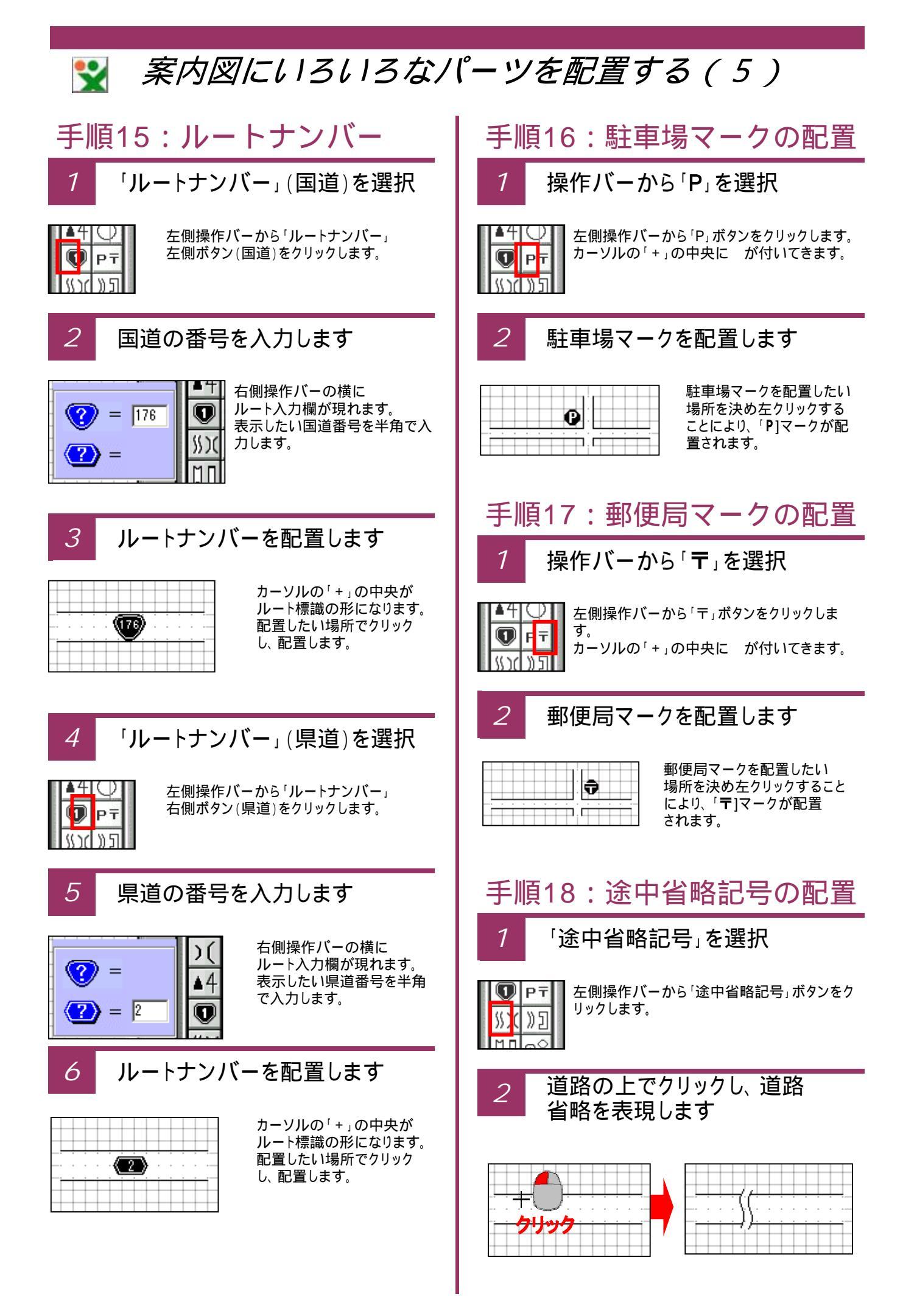

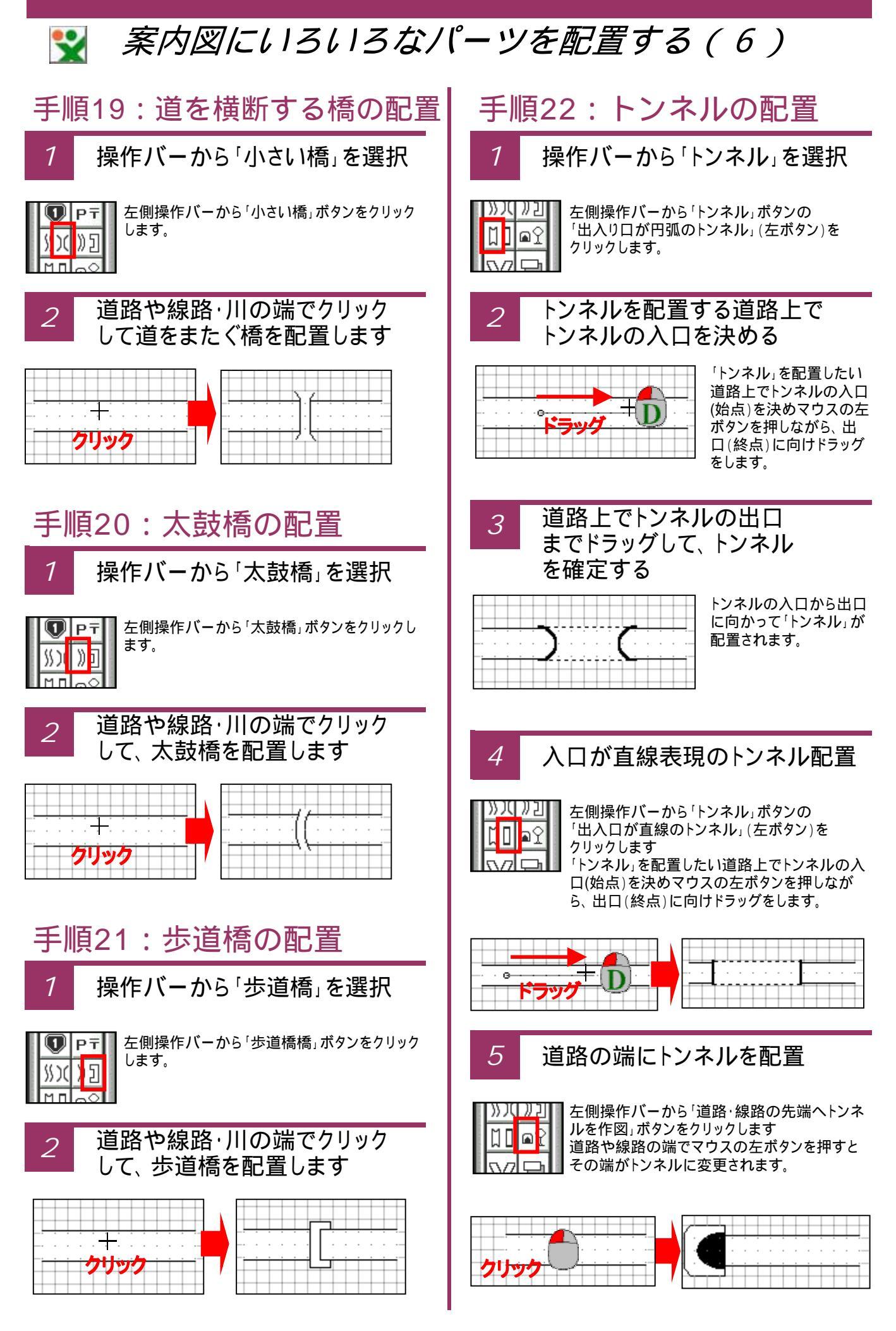

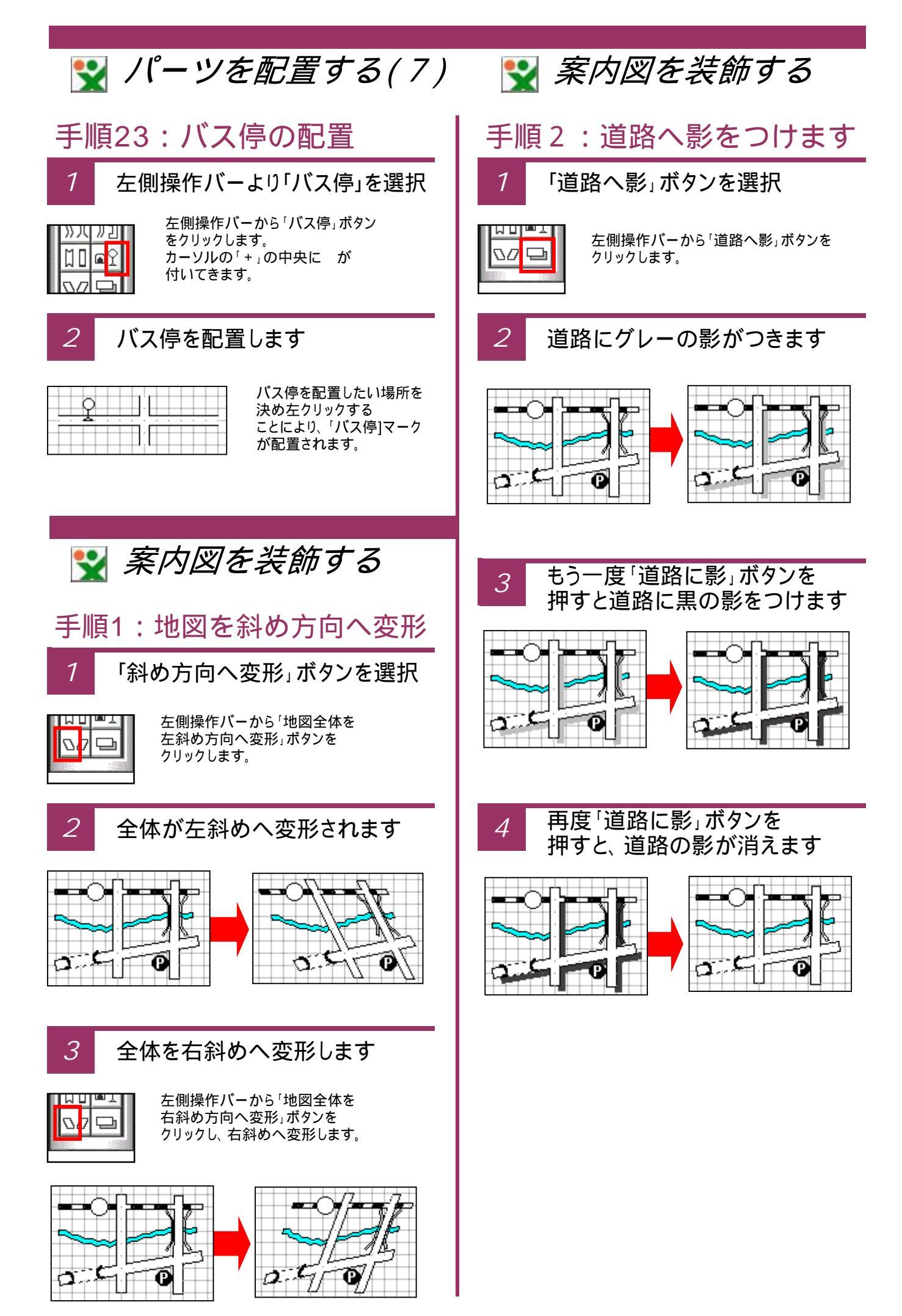

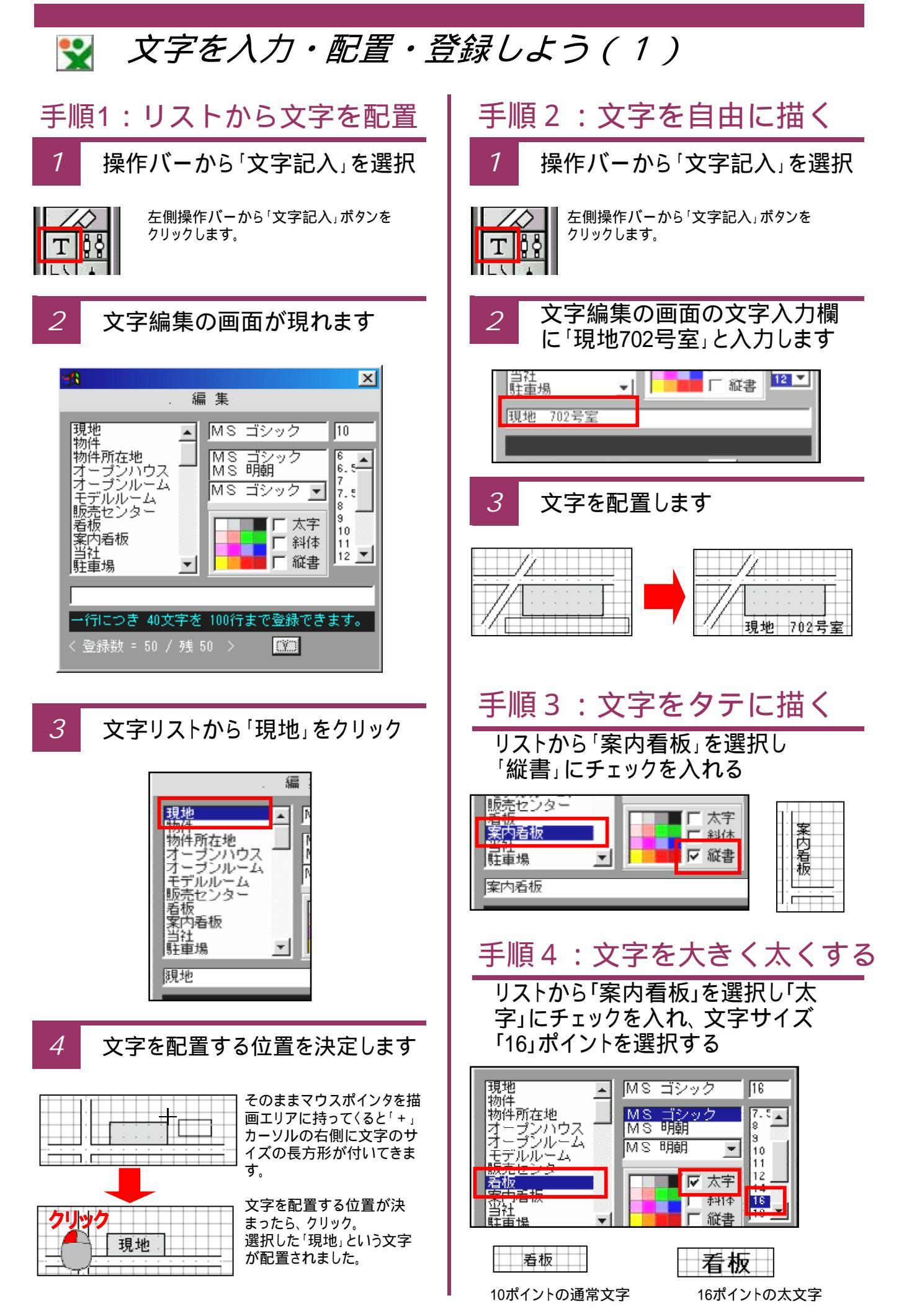

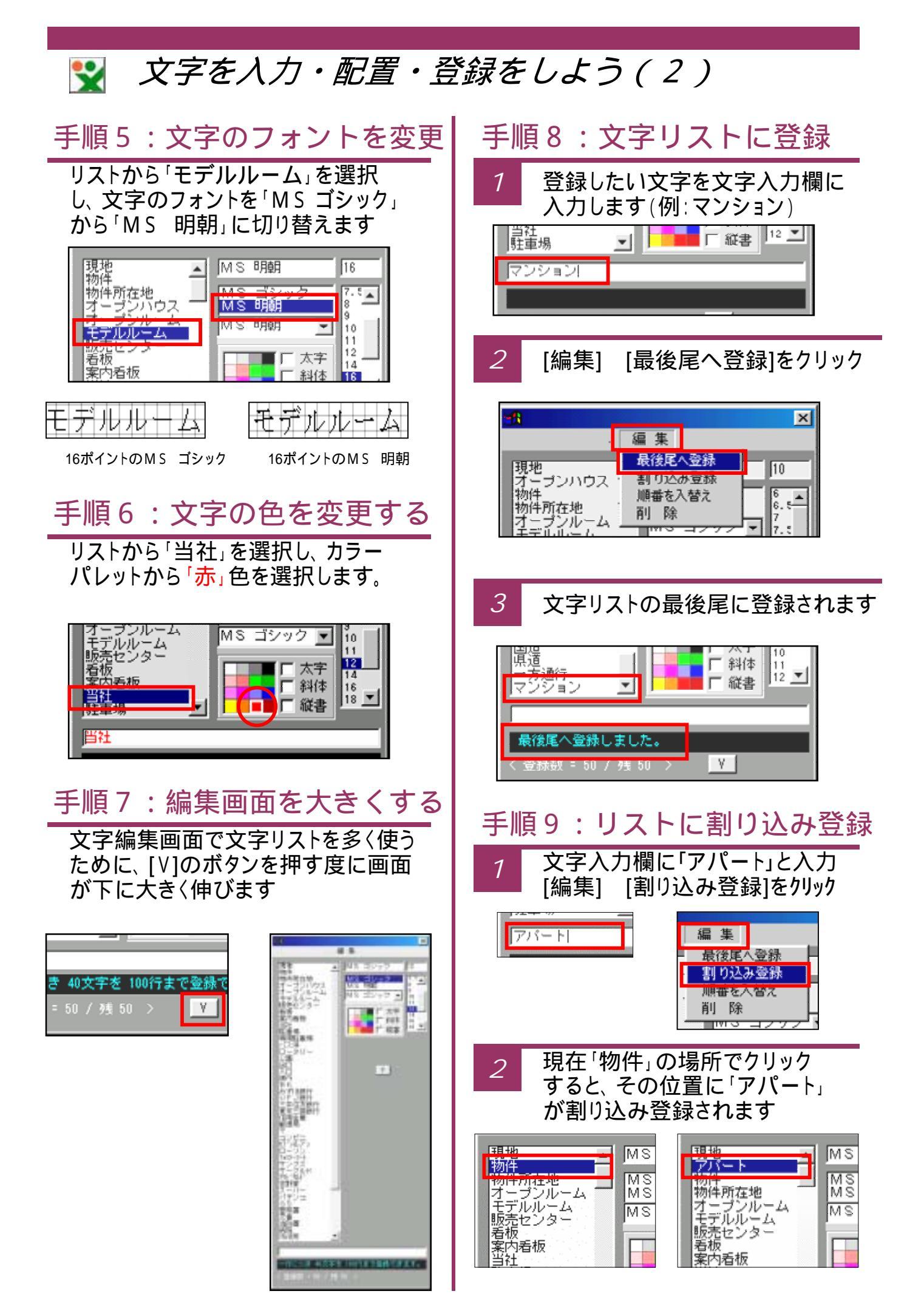

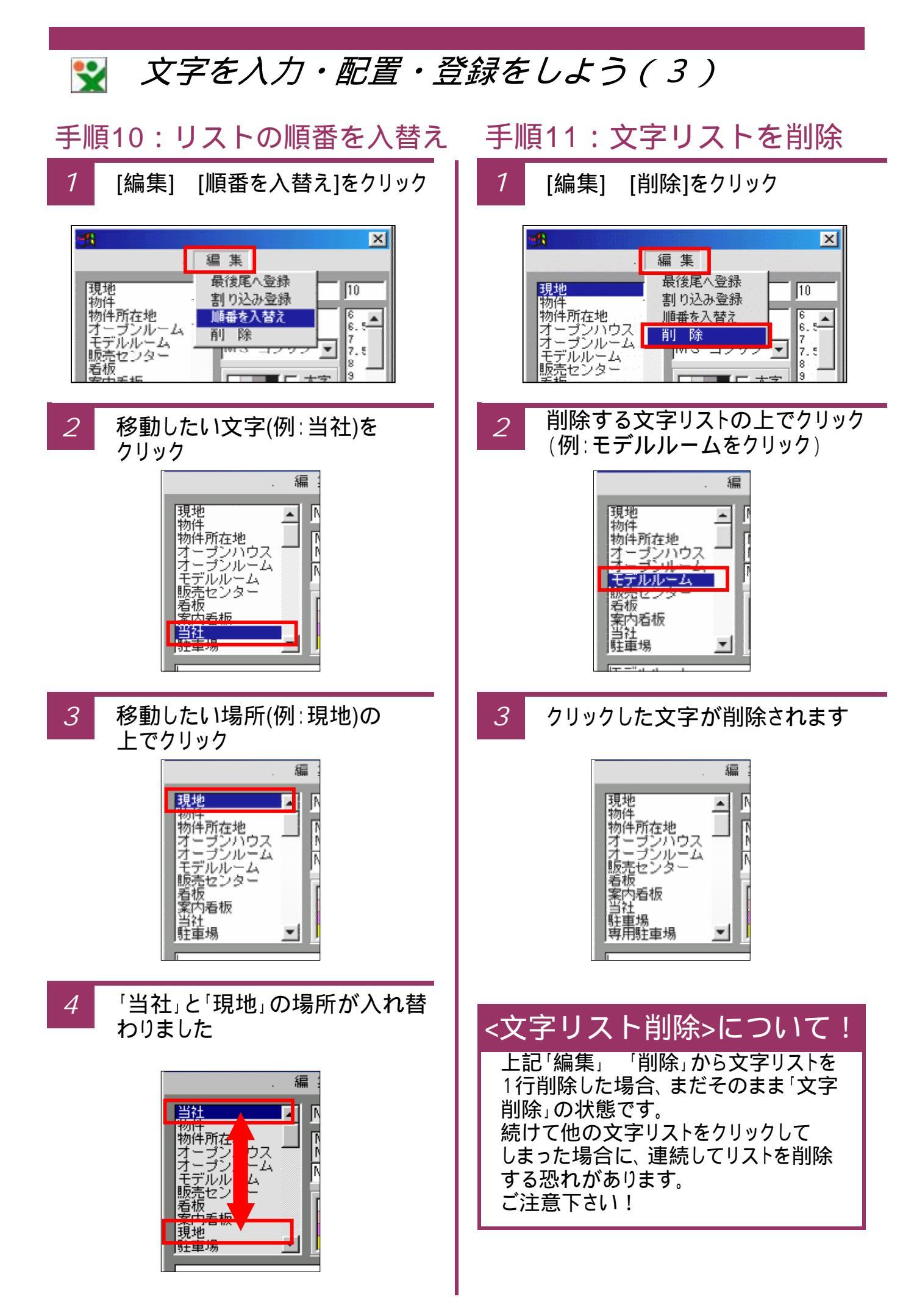

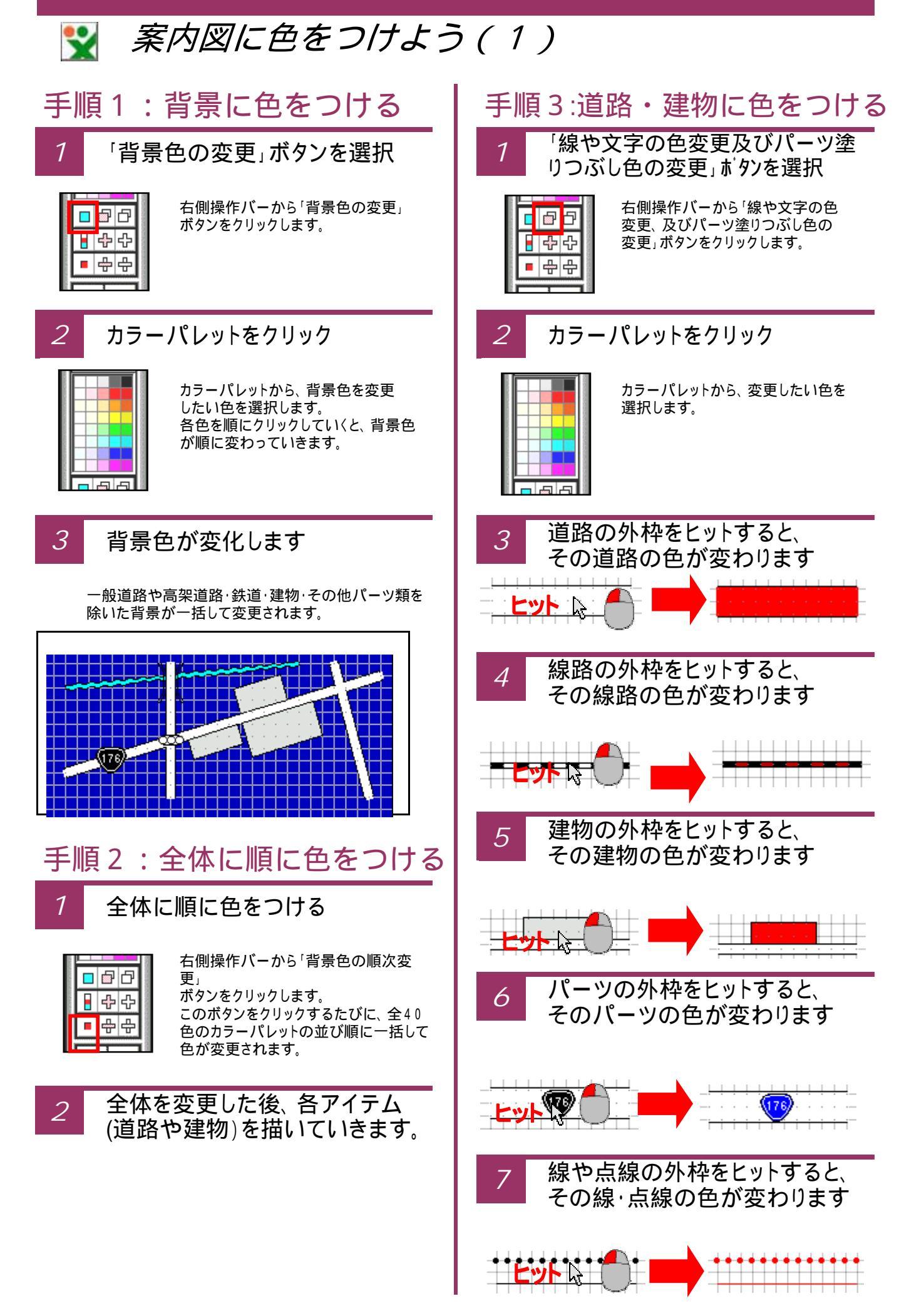

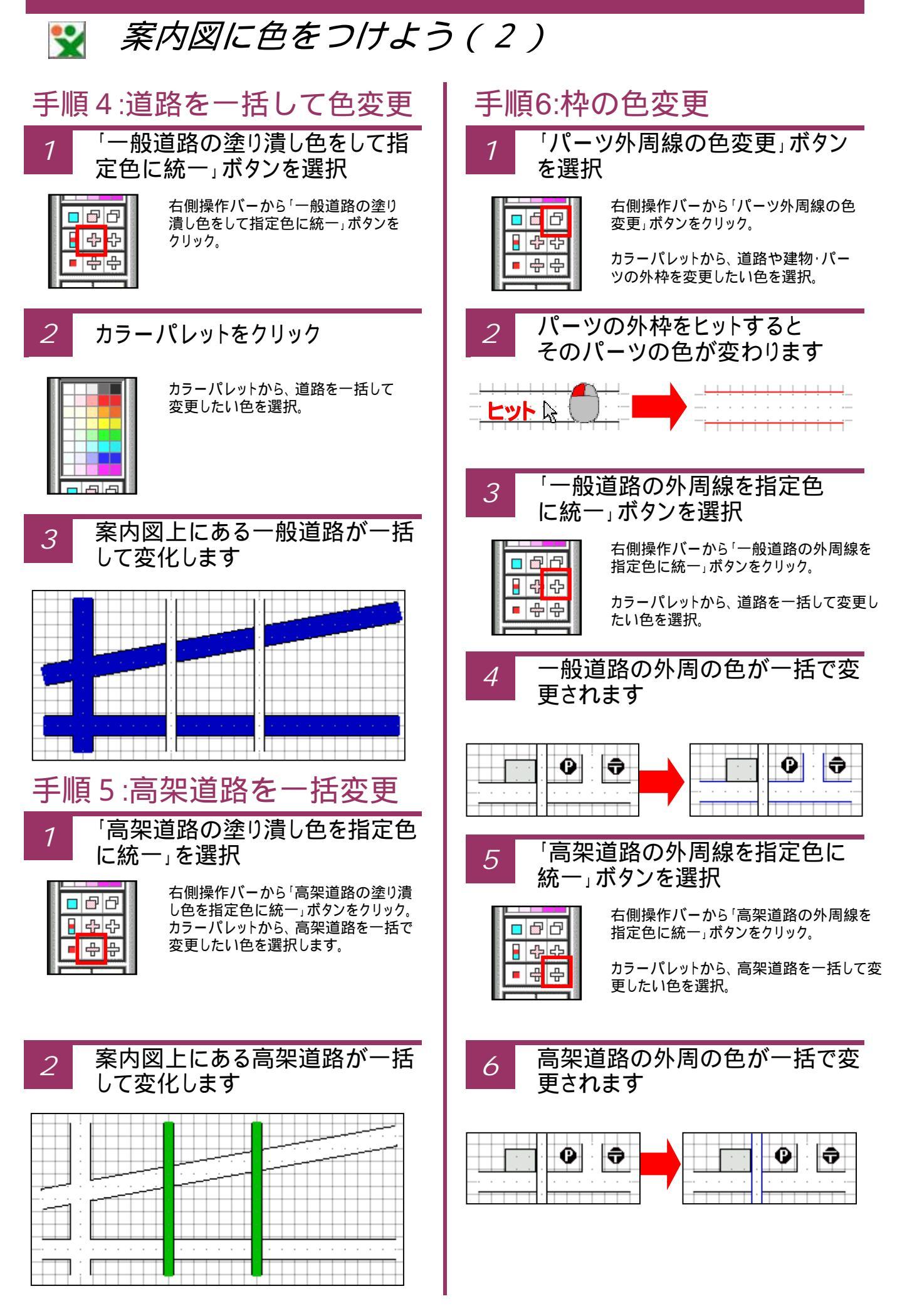

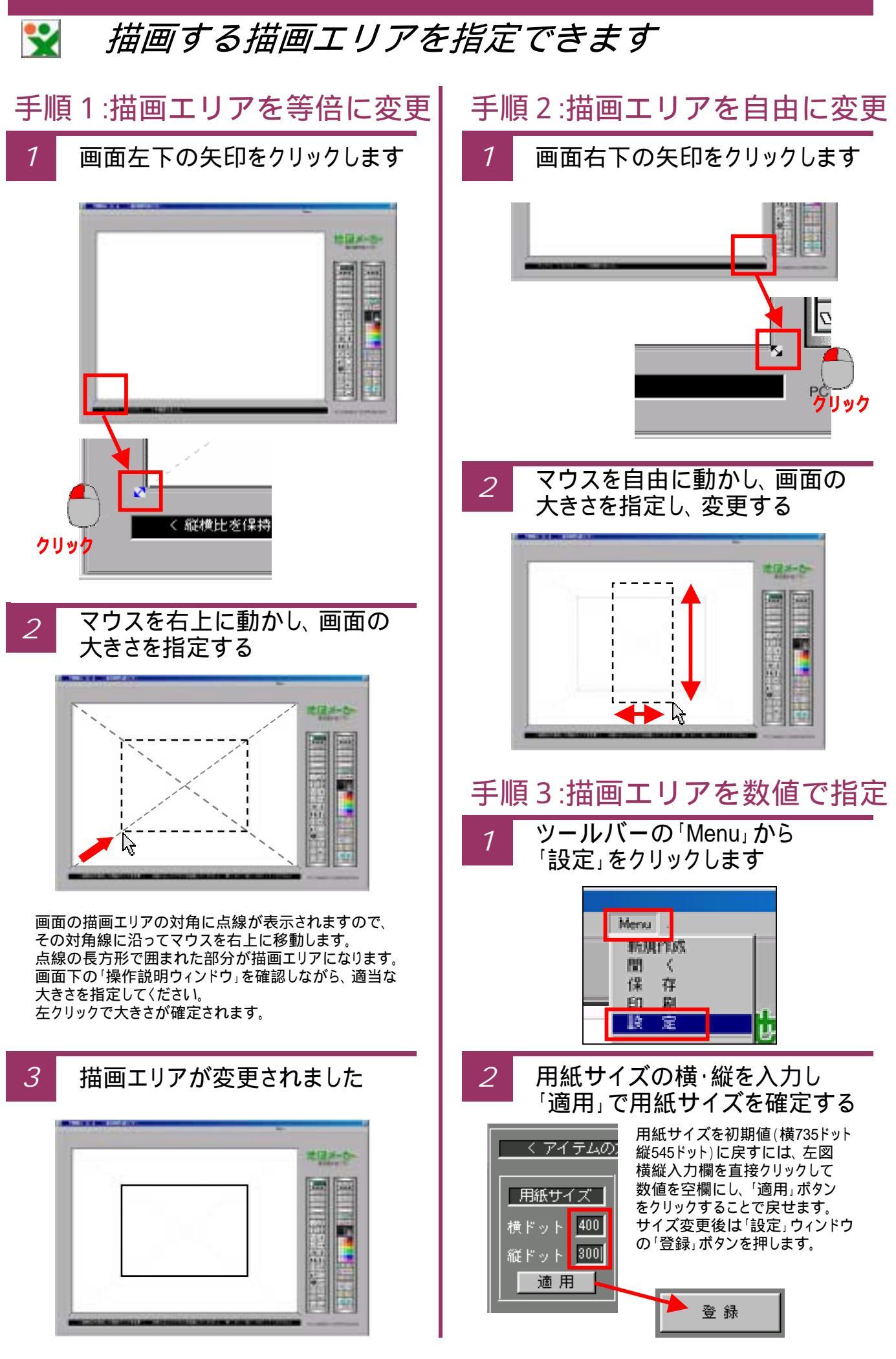

# 下絵を取り込んで、案内図を描く(1)

••

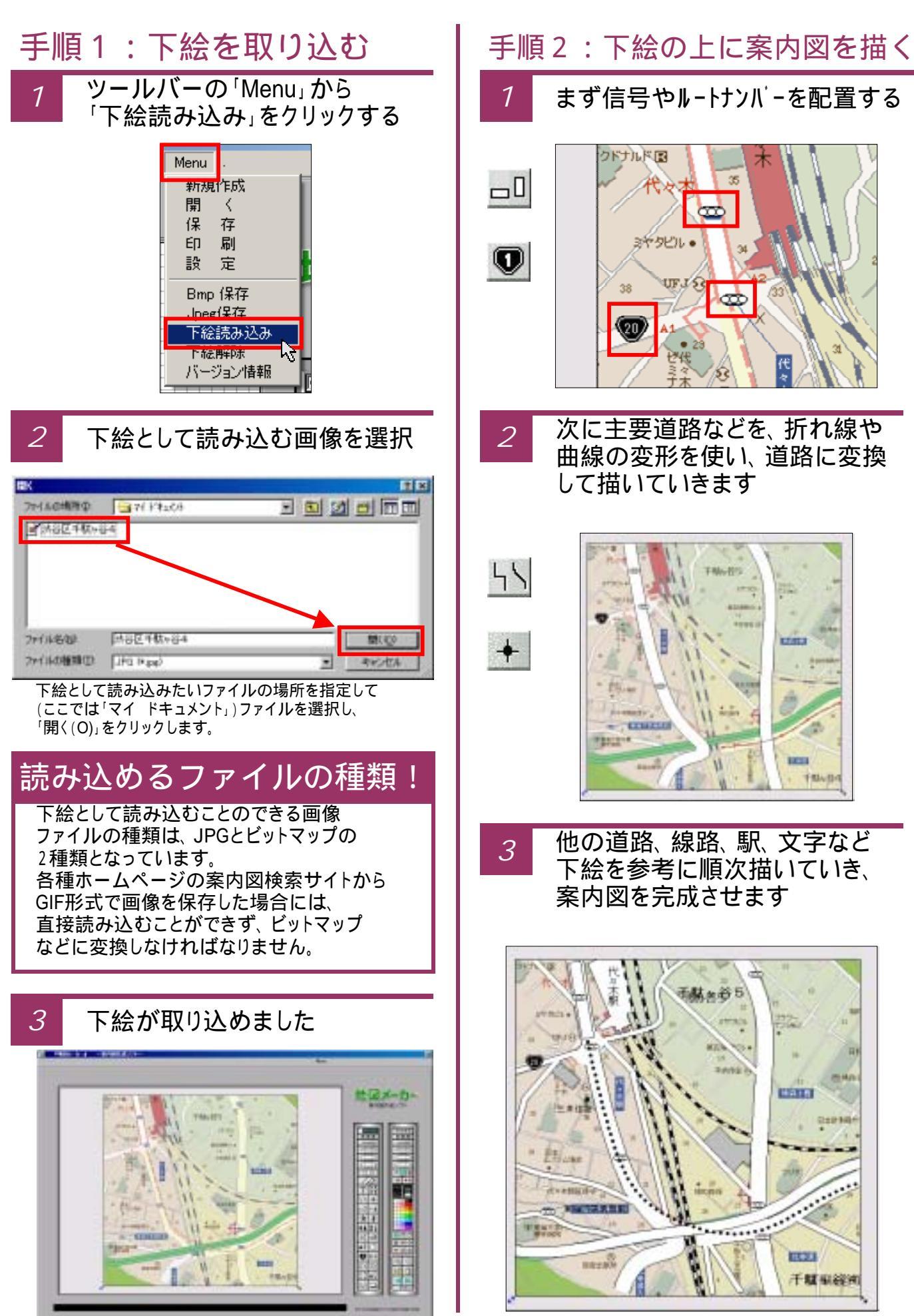

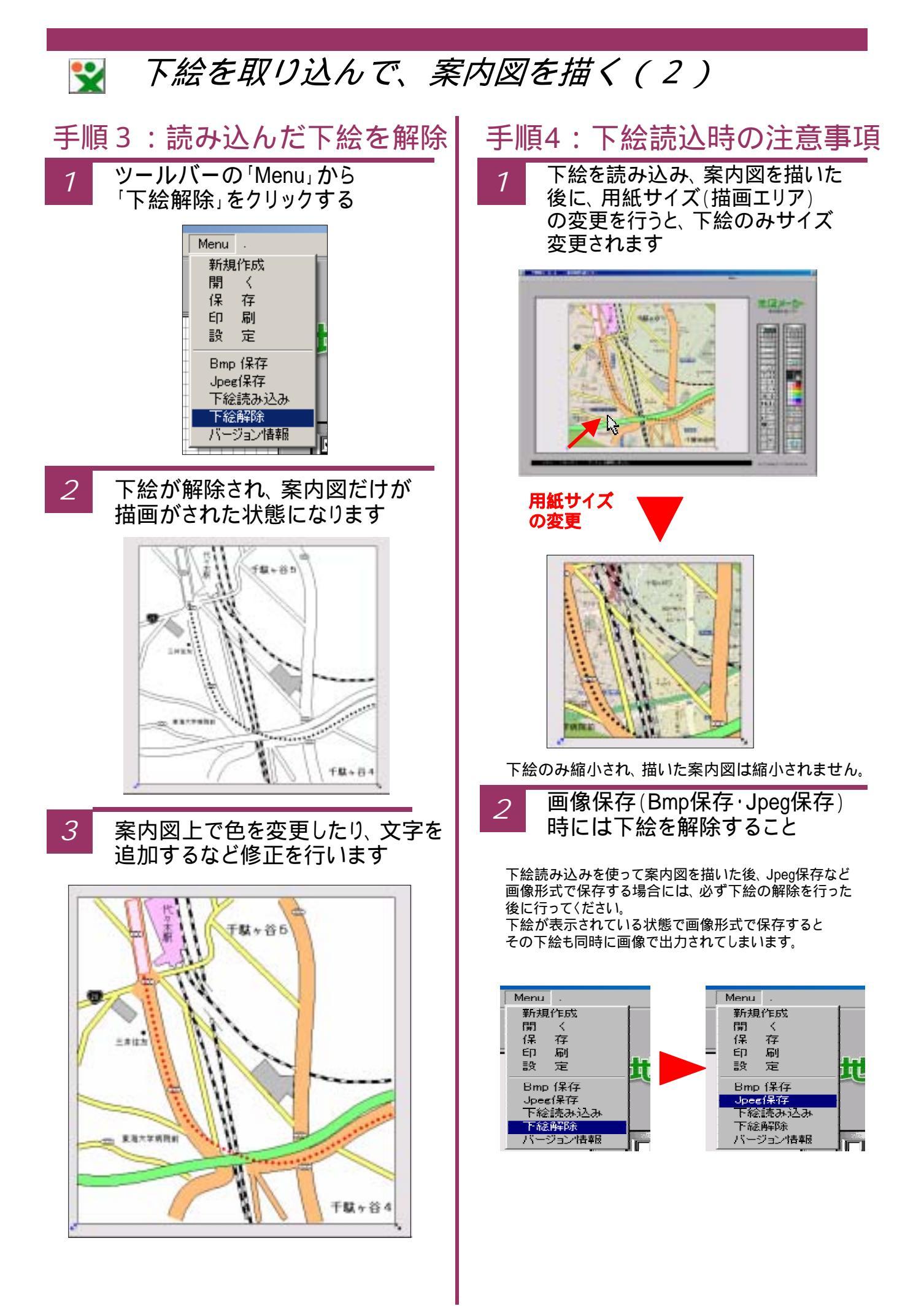

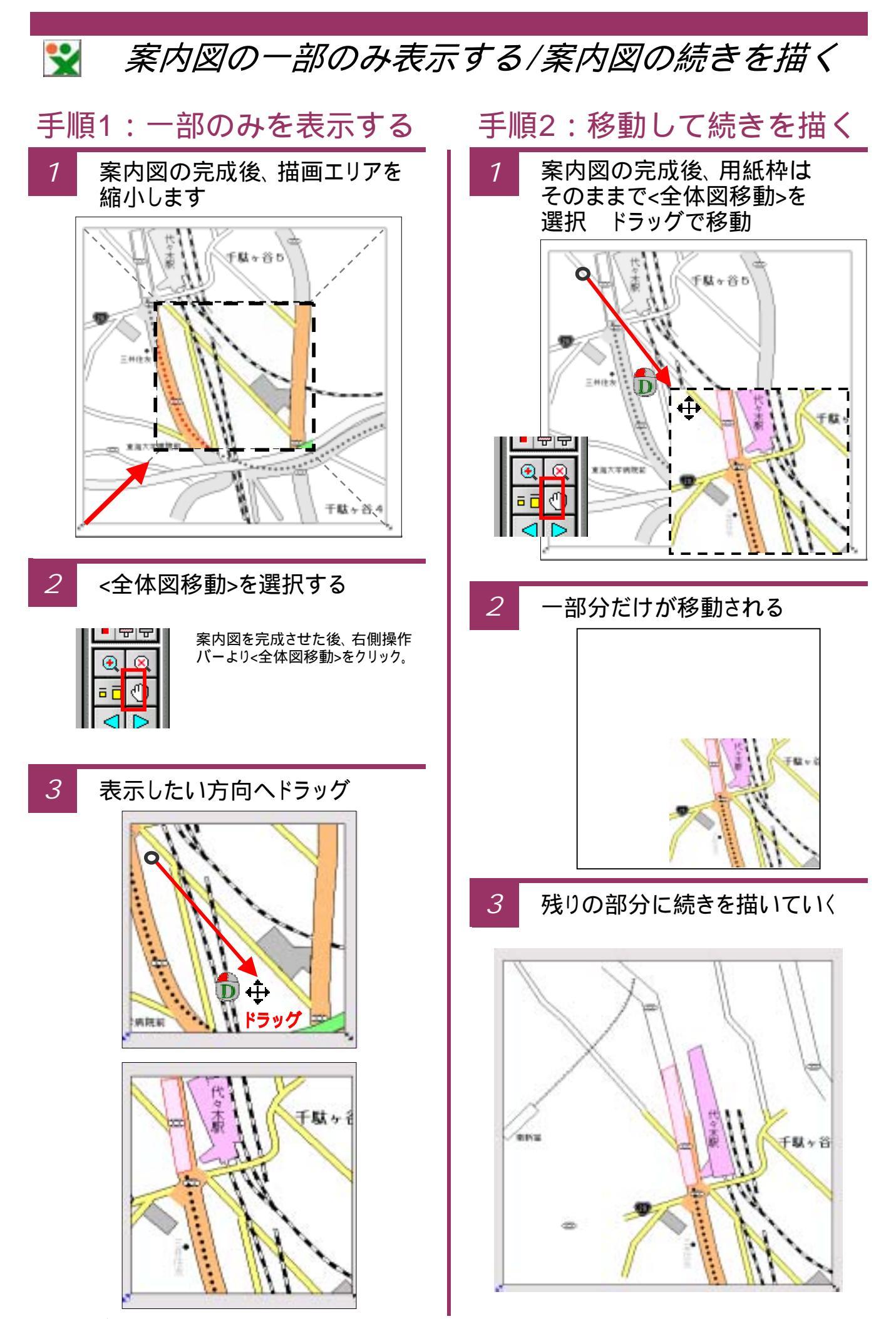

目的部分が表示されたら、今の手順をくり返し微調整を行う。

#### 案内図を初期設定 / 印刷をしよう \* 印刷するサイズ(縮小率)を 手順1:道路の幅などの初期設定 2 リストから選択し、[印刷]ボタン ツールバーの Menu から をクリックします。 1 「設定」をクリックします。 縮小印刷が可能です。 100 1.5 Menu . 30 85 80 75 新規作成 EDE 間 $\langle \langle \rangle$ 70 85 保 存 中止 E0 RI **胶** 定 100% の大きさで印刷 「用紙サイズ」「線路の幅」 「印刷」の画面でプリンタを選択 3 2 「道路の幅」「アイテムの大きさ」 [プロパティ]から用紙の向きを の値を変更することにより、案内 「横」に設定し「OK」 図面を描くときの初期値が設定 できます。 ED EN ? × プルルター プロパティ(巴) プリンタ名(N): EPSON PM-2200C . (アイラムの大きさを定知) 1010 -使用可能 MILET'S ST 100 100 10.20 E101 103 J. 印刷部数 HE 12 10.30 1 ÷ 部数① 10.21 100 1 40 COM 一部単位で印刷(L) 原語 11 22 33 101 □ 逆順印刷(\/) 15-55 ļ 1 1218 455 1039276 2 印刷方向 1578 10 ● 積(E) ○縦(P) E 123 □ 180度回転(R) 111 Æ EU 印刷可能領域 E.I ○ 最大⊗ ● 標準(D) センタリンゲ(T) 至時 OK キャンセル ヘルプ 手順2:描いた案内図の印刷 「印刷」の画面で[OK]ボタンを 4 ツールバーの Menu から 押し印刷します 「印刷」をクリックします カルタ 200-946/AF EPSON PH-2208 (BRITE) EPSON PM-22000 1096 Menu 推进 WV007; 3167/pm-2208c 透明 STORT FOR 3001 E 2HIP487U 88 $\langle \langle \rangle$ 0.60626 CORRECT OF 12 27 8980 (c) [7 (C \$47000 剧 ΕŪ 0.4-28830 D A-SECT III 🔛 涯 C GREATING 用彩色和

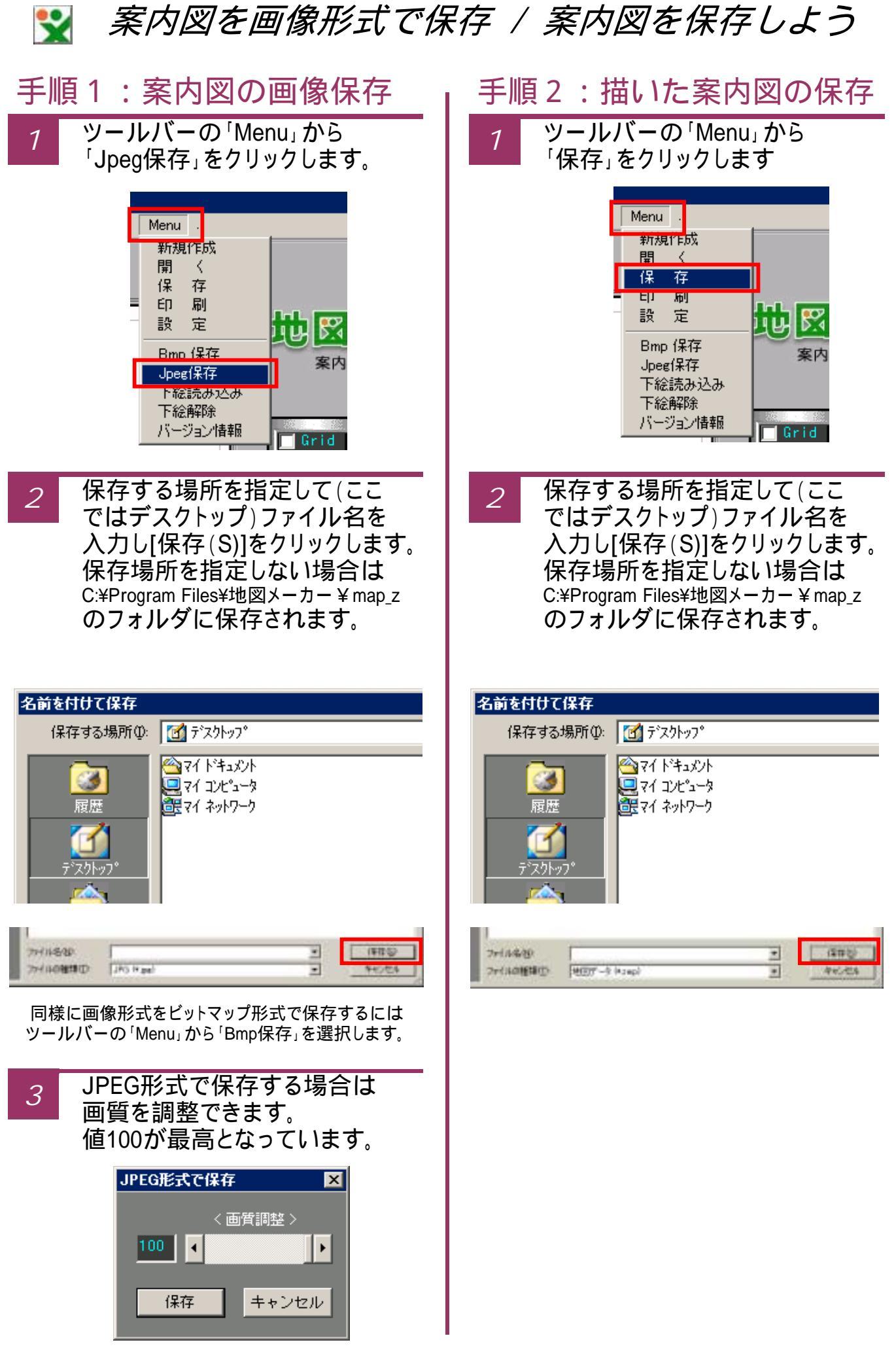